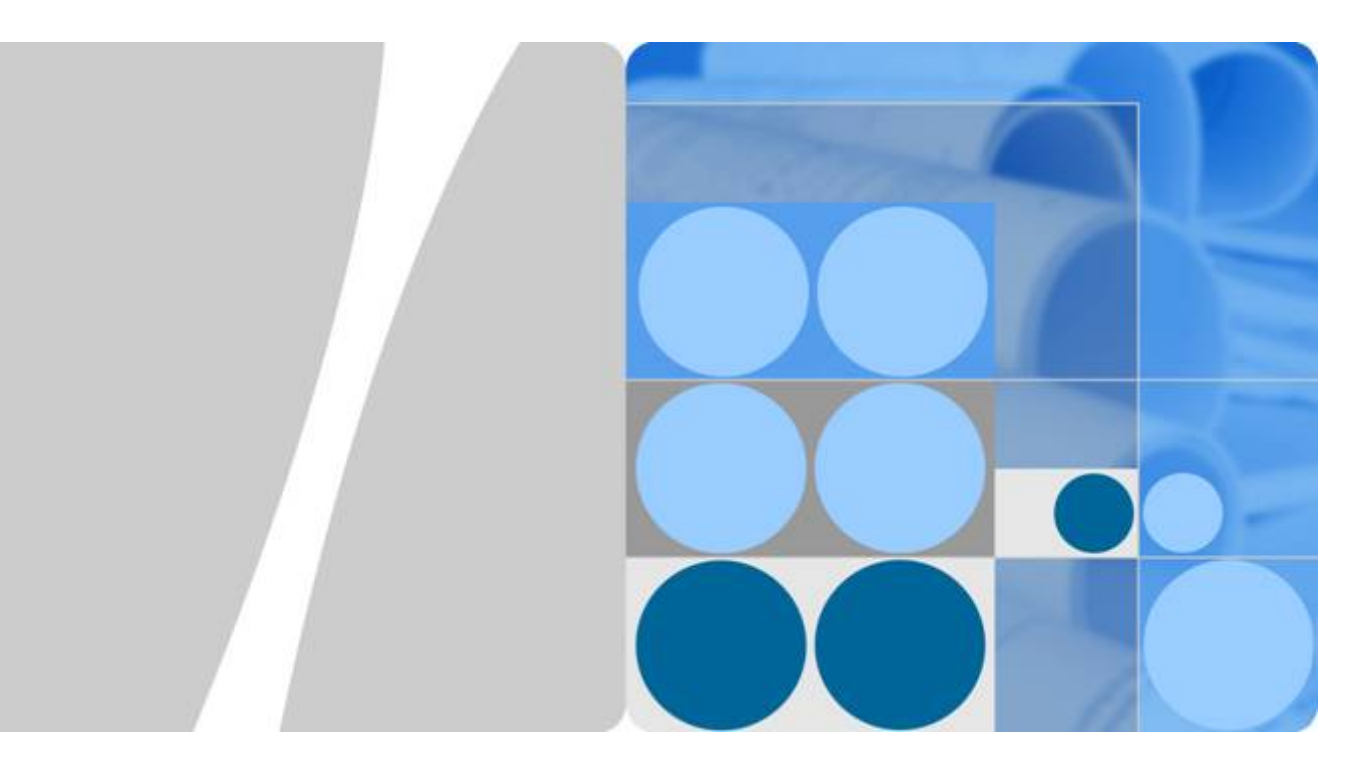

API 网关

最佳实践

发布日期 2023-04-30

| 目 录 | 目录 |
|-----|----|
|-----|----|

| 1 使用 API 网关开放云容器引擎的工作负载                                                                                             | 1             |
|----------------------------------------------------------------------------------------------------|---------------|
| 2 使用专享版 API 网关开放本地数据中心的服务能力                                                                                         | 11            |
| 3 使用函数服务开发自定义认证                                                                                                    | 14            |
| 4 API 网关跨 VPC 开放后端服务                                                                                                | 18            |
| 4.1 方案概述                                                                                                    |               |
| 4.2 资源规划                                                                                                    |               |
| 4.3 操作流程                                                                                                    |               |
| 4.4 实施步骤                                                                                                    |               |
| 5 对接 Web 应用防火墙 WAF                                                                                                  | 30            |
|                                                                                                    |               |
| 6 API 网关流量控制 2.0 策略                                                                                                 | 34            |
| <b>6 API 网关流量控制 2.0 策略</b><br>6.1 方案概述                                                                              |               |
| <b>6 API 网关流量控制 2.0 策略</b><br>6.1 方案概述<br>6.2 操作流程                                                                  |               |
| <b>6 API 网关流量控制 2.0 策略</b><br>6.1 方案概述<br>6.2 操作流程<br>6.3 实施步骤                                                      |               |
| <ul> <li>6 API 网关流量控制 2.0 策略</li> <li>6.1 方案概述</li> <li>6.2 操作流程</li> <li>6.3 实施步骤</li> <li>7 API 网关双重认证</li> </ul> |               |
| <ul> <li>6 API 网关流量控制 2.0 策略</li> <li>6.1 方案概述</li> <li>6.2 操作流程</li> <li>6.3 实施步骤</li> <li>7 API 网关双重认证</li></ul>  |               |
| <ul> <li>6 API 网关流量控制 2.0 策略</li></ul>                                                                              | <b>34</b><br> |
| <ul> <li>6 API 网关流量控制 2.0 策略</li></ul>                                                                              | <b></b>       |

# 1 使用 API 网关开放云容器引擎的工作负载

#### 简介

云容器引擎(Cloud Container Engine,即CCE)中的工作负载,以及微服务,可通过 API网关将服务能力以API形式对外开放。借助API网关开放容器应用,具有如下优势:

- 无需设置弹性公网IP,节省网络带宽成本
   API网关支持建立VPC通道,访问CCE中工作负载的地址。
- 提供多种认证方式,增加访问安全性
- 提供访问流量控制策略,增加后端服务的安全性
   与直接访问容器应用相比,API网关提供流量控制,确保后端服务稳定运行。
- 支持多实例负载均衡,合理利用资源,增加系统可靠性

本手册介绍如何通过API网关访问CCE中的工作负载。

图 1-1 通过 API 网关访问 CCE 工作负载(由实例组成)

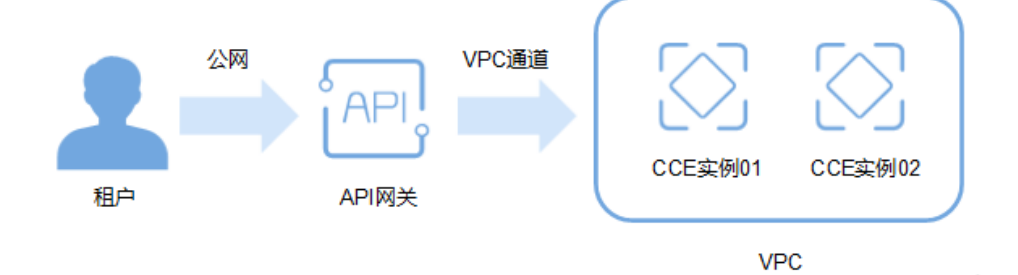

#### 准备 CCE 工作负载信息

在通过API网关将容器的工作负载对外开放前,需要在CCE服务控制台创建好集群和工作负载,并在工作负载中添加实例和容器,具体操作步骤请参见《云容器引擎用户指 南》。

您需要在CCE控制台获取如下图所示信息,注意工作负载的访问方式,需配置为"节点访问"或"负载均衡",具体操作步骤请参见"节点访问"或"负载均衡"章节。

• 获取"节点访问"方式的访问信息:

#### 图 1-2 查询访问端口

| 云容器引擎                | 工作负载 / nginx-demo   | 2 进入工作负载详情页                             |              | 编辑YAML 日志         |
|----------------------|---------------------|-----------------------------------------|--------------|-------------------|
| 总览<br>应用管理           | 工作负载名称              | nginx-demo                              | 类型 无线        | 北市工作负载            |
| 工作负载 🔺               | 状态                  | <ul> <li>运行中</li> </ul>                 | 所運集群 den     | no                |
| 无状态负载<br>Deployment  | 实例个数(正常/全部)         | 1/1                                     | 命名空间 defa    | ault              |
| 有状态负载<br>StatefulSet | 创建时间                | 2020/07/05 15:30:37 GMT+08:00           | 访问地址 查看      | 动向方式              |
| 守护进程集<br>DaemonSet   | 升级方式                | 滚动升级                                    | 标签 标         | 签管理               |
| 普通任务 Job             | 描述                  | 🖉                                       |              |                   |
| 定时任务 CronJob         |                     |                                         |              |                   |
| 容器组 Pod              |                     | 3                                       |              |                   |
| 资源管理 🔹               | 实例列表监               | 空 访问方式 更新升级 伸缩 调度策略                     | 工作负载运维 事件    |                   |
| 模板市场 🔹               | 前往网络管理查看全部          | 服务                                      |              | 在API网关中建立VPC通道对应的 |
| 插件管理                 | 添加Service           |                                         | 访问方式需为"节点访问" | 访问端口,即为此处的"访问端口   |
| 弹性伸缩 NEW             | 集群内部域名访问地           | 业 访问地址                                  | 访问方式         | 访问端口 -> 容器端口 / 协议 |
| 权限管理                 | nginx-demo.default. | svc.cluster.local:80 192.168.0.236 (私有) | 节点访问         | 30249 -> 80 / TCP |

#### 图 1-3 查询工作负载中实例所属弹性服务器的名称

| 云容器引擎                | 工作负载 / nginx-demo |                               |                    |            |                                   |  |  |  |
|----------------------|-------------------|-------------------------------|--------------------|------------|-----------------------------------|--|--|--|
| 总策                   |                   |                               |                    |            |                                   |  |  |  |
| 应用管理                 | 工作负载名称            | nginx-demo                    |                    | 类型         | 无状态工作负载                           |  |  |  |
| 工作负载 🔺               | 状态                | ◎ 运行中                         |                    | 所屈集群       | demo                              |  |  |  |
| 无状态负载<br>Deployment  | 实例个数(正常/全部)       | 1/1                           |                    | 命名空间       | default                           |  |  |  |
| 有状态负载<br>StatefulSet | 创建时间              | 2020/07/05 15:30:37 GMT+08:00 |                    | 访问地址       | 查看访问方式                            |  |  |  |
| 守护进程集<br>DaemonSet   | 升级方式              | 滚动升级                          | 演动升级               |            |                                   |  |  |  |
| 普通任务 Job             | 描述                | 🖉                             |                    |            |                                   |  |  |  |
| 定时任务 CronJob         |                   |                               |                    |            |                                   |  |  |  |
| 容器组 Pod              |                   |                               |                    |            |                                   |  |  |  |
| 资源管理 ▼               | 实例列表 监控           | 空 访问方式 更新升级 伸缩                | 调度策略 工作负载运维        | 事件         |                                   |  |  |  |
| 模板市场 🔹               | 删除实例              |                               |                    | 单击1<br>,查看 | 5点IP地址,跳转到节点详情页<br>冒节点名称          |  |  |  |
| 插件管理                 | 实例(Poo            | i) 状态 (三 最新事件                 | CPU申请量 (core) 内存申请 | 锤 (GiB) 所  | 在节点 运行时长 实例IP                     |  |  |  |
| 弹性伸缩 NEW             | ✓ 🗌 nginx-de      | mo-5657 🧿 运行中                 | 0.25               | 0.50 19    | 2.168.0.148 19 分钟 172.16.0.134(IP |  |  |  |
| 175.005 Aug 195      |                   |                               |                    |            |                                   |  |  |  |

|        | 云容器引擎                |   | 节点管理 / demo-35000-mpwse |                    |       |                                      |  |  |  |
|--------|----------------------|---|-------------------------|--------------------|-------|--------------------------------------|--|--|--|
|        | <i>щ</i> и           |   |                         | 实例所属弹性云服务器的名称      |       |                                      |  |  |  |
|        | 应用管理                 |   | 节点名称                    | demo-35000-mpwse 🕥 | 状态    | ◎ 可用                                 |  |  |  |
|        | 工作负载                 | • | 节点IP                    | 192.168.0.148      | 节点ID  | 481f2545-be8d-11ea-99de-0255ac101d49 |  |  |  |
| 资源管理 🔺 |                      | * | 所在子网                    | subnet-heru01      | 可用区   | 可用区1                                 |  |  |  |
| Γ      | 集 <b>群管理</b><br>节点管理 | 1 | 操作系统                    | CentOS 7.6         | 创建时间  | 2020/07/05 15:00:59 GMT+08:00        |  |  |  |
| ľ      | 节点池管理                | 1 | 最大实例数                   | 64 个 ⑦             | 云服务器组 |                                      |  |  |  |
|        | 网络管理                 |   |                         |                    |       |                                      |  |  |  |
|        | 存储管理                 |   | 概览                      | 监控 事件 标签           |       |                                      |  |  |  |
|        | 命名空间                 |   |                         |                    |       |                                      |  |  |  |

• 获取"负载均衡"方式的访问信息:

| 云容器引擎                    | 工作负能 / test               |                               |                    |       |      |         |                   | SHREEYAML | 88 | Ei | 299 | С |
|--------------------------|---------------------------|-------------------------------|--------------------|-------|------|---------|-------------------|-----------|----|----|-----|---|
| 20                       |                           |                               |                    |       |      |         |                   |           |    |    |     |   |
| 工作负载                     | 工作负载名称                    | test                          |                    |       | 供型   | 无状态工作负载 |                   |           |    |    |     |   |
| 无状态负载<br>Deployment      | 秋壶                        | ◎ 遠行中                         |                    |       | 所懂集群 | test    |                   |           |    |    |     |   |
| 有状态负载                    | 实例个数(正第/金郎) 1/1           |                               |                    |       | 命名空间 | default |                   |           |    |    |     |   |
| 中PP进程编                   | 的建筑同                      | 2022/05/10 17:34:39 GMT+08:00 |                    |       | 访问地址 | 意看访问方式  |                   |           |    |    |     |   |
| DaemonSet                | 升级方式                      | 滚动升级                          |                    |       | 标签   | 标签管理    |                   |           |    |    |     |   |
| 管理任务 Job<br>定时任务 CronJob | 50× 0                     |                               |                    |       |      |         |                   |           |    |    |     |   |
| 容器组 Pod                  |                           |                               |                    |       |      |         |                   |           |    |    |     |   |
| 治療管理 *                   |                           |                               |                    |       |      |         |                   |           |    |    |     |   |
| 横板市场 👻                   | 实例列表 监护                   | 空 · 访问方式 · 更新升级 · 仲           | 缩   调度策略   工作负载3   | 画曲 事件 |      |         |                   |           |    |    |     |   |
| 插件管理                     | 前往网络管理查看全部经               | 92                            |                    |       |      |         |                   |           |    |    |     |   |
| 弹性伸缩                     | 満,t@Service               |                               |                    |       |      |         |                   |           |    |    | C   | ; |
| 权限管理                     | 集群内部植名访问地址                |                               | 访问地址               |       | 访问方式 |         | 访问第口 -> 容器第口 / 协议 |           |    |    | 操作  |   |
| 122年0 ·                  | test.default.svc.cluster/ | ocal:443                      | 192.168.1.170 (私海) |       | 负数均衡 |         | 443 > 443 / TCP   |           |    |    | 899 | E |
| 系统管察 -                   |                           |                               |                    |       |      |         |                   |           |    |    |     | Ģ |
| ·<br>現像公卒 ₽              |                           |                               |                    |       |      |         |                   |           |    |    |     | 4 |

#### 创建 VPC 通道

如果CCE工作负载的访问方式为"负载均衡",请跳过该步骤,执行<mark>开放API</mark>。

步骤1 登录控制台,进入API网关服务。

- 步骤2 创建VPC通道。
  - 1. 在"创建VPC通道"的"基本信息"界面,单击"创建快速通道"。

#### 图 1-4 VPC 通道列表界面

| API网关 | 4 | VPC通道 ⑦ 您 | 还可以创建30个VPC | 通道,最多可创建30个V | PC通道。   | 2 创建快速通道                   |
|-------|---|-----------|-------------|--------------|---------|----------------------------|
| 实例概览  |   |           |             |              |         | 法論入通道を称 0 C                |
| 开放API | * |           |             |              |         | Hiddamy Operation Last 17. |
| API分组 |   | 通道名称      | 状态          | 类型           | 端口 创建时间 | 操作                         |
| API管理 |   |           |             |              |         |                            |
| 流量控制  |   |           |             |              |         |                            |
| 访问控制  |   |           |             |              | d d     |                            |
| 环境管理  |   |           |             |              | 无记录     |                            |
| 签名密钥  |   |           |             |              |         |                            |
| VPC通道 | 1 |           |             |              |         |                            |

输入如下图所示信息,其他参数保持默认值。
 如果您想了解参数更详细的信息,请参见《API网关用户指南》。

#### 图 1-5 设置 VPC 通道基本信息

| < | 新建VPC通道                | I               |             |            |                      |
|---|------------------------|-----------------|-------------|------------|----------------------|
| 1 | VPC通道配置                |                 | 3完成         |            |                      |
|   | 您的API后端配置              | 此处的VPC通道,使得APIi | 青求分发到通道中的云服 | 鎊醫。 如何创建VF | PC通道?                |
|   | <b>基本信息</b><br>* 通道名称  | apig-cce        |             |            |                      |
|   | * 端口                   | 30249           | CCE工作负载的    | 访问端口       |                      |
|   | 分发算法                   | 加权轮询            | 加权最小连接      | 源地址哈希      | URI哈希                |
|   |                        | 结合弹性服务器权重值      | , 将请求轮流转发到每 | 一台服务器。     |                      |
|   | 健康检查配置                 |                 |             |            |                      |
|   | API网关会定期向 <sup>1</sup> | /PC通道中的云服务器发送   | 请求以测试其服务状态  | ,这些测试称为健康  | <sup>融查</sup> 。如何配置健 |
|   | 协议 ⑦                   | ТСР             | HTTP HTTPS  | i          |                      |
|   | 高级设置 🖌                 |                 |             |            |                      |

步骤3 添加需要通过API网关访问的CCE工作负载的实例节点。

可添加多个实例,API网关支持负载均衡功能。

| く)新建VPC通道               |                                       |                                      |     |  |  |  |  |  |  |  |
|-------------------------|---------------------------------------|--------------------------------------|-----|--|--|--|--|--|--|--|
| ① VPC通道配置 —— 2 添加云服务器 — | ③ 完成                                  |                                      |     |  |  |  |  |  |  |  |
| 您还可以添加200个云服务器,您最多可以添加  | 四200个云服务器。                            |                                      | ×   |  |  |  |  |  |  |  |
|                         | 添加云服务器                                |                                      |     |  |  |  |  |  |  |  |
| 云服务器名称                  | → → → → → → → → → → → → → → → → → → → |                                      |     |  |  |  |  |  |  |  |
|                         | 创建云服务器                                | 请输入云服务器名称 Q C                        |     |  |  |  |  |  |  |  |
|                         | ■ 云服务器名称                              | 云服务器ID                               | -4  |  |  |  |  |  |  |  |
|                         | demo-35000-0sgl9 CCE实例所属弹性            | 239d4433-fd32-430f-8a2b-fafd9f31f7f4 | 无记录 |  |  |  |  |  |  |  |
| 2                       | ✓ demo-35000-mpwse 云服务器名称             | 262d802e-4937-4219-ab0a-c4dbe6307481 |     |  |  |  |  |  |  |  |
|                         | Cli-demo                              | a26d406c-49df-4f71-b4b7-341c1498528a |     |  |  |  |  |  |  |  |
|                         | 3 添加                                  | 取消                                   |     |  |  |  |  |  |  |  |

#### 步骤4 单击"完成",添加VPC通道。

| ⑦ 添加弹性云服务器 |       |                                      |      |    |
|------------|-------|--------------------------------------|------|----|
| 弹性云服务器名称   |       | 弹性云服务器ID                             | 权重 ⑦ | 操作 |
| cce-node   |       | 19dba5f7-e1cc-4911-8208-7fbf1bfd5f6f | 1    | 删除 |
|            |       |                                      |      |    |
| 上一步        | 取消 完成 | •                                    |      |    |
| 结束         |       |                                      |      |    |

#### 开放 API

步骤1 创建分组,输入如图1-6所示信息。

**图 1-6** 创建分组

| API网关    | 4 | API分组 ⑦ 惣 | 5可以创建29个分组,最多可创建30个分组。            |   | 2           | 创建分组 |
|----------|---|-----------|-----------------------------------|---|-------------|------|
| 实例概览     |   |           |                                   | × | 、分组名称       | QC   |
| Thttapi  | Î | 创建分组      |                                   |   | 操作          |      |
| API管理    |   | * 分组名和    |                                   |   | API管理 编辑 更多 | •    |
| 流量控制     |   |           | 又持汉子,央义,数子,卜划线,且共服以央义和汉子开头,3-04子付 |   |             |      |
| 访问控制     |   | 佃还        | 使用API网大开放CCE架例                    |   |             |      |
| 外境管理<br> |   |           |                                   |   |             |      |
| VPC通道    |   |           | 14/255                            |   |             |      |
| 自定义认证    |   |           | <b>确定</b> 取消                      |   |             |      |
| 调用API    | - |           |                                   |   |             |      |

#### 步骤2 创建API。

如果您想了解参数更详细的信息,请参见《API网关用户指南》。

1. 单击"新建API",操作如下图所示。

图 1-7 API 列表

| API网关 | * | API管理 ⑦ 您还可以创想 | PI管理 ① 题还可以创建99个API, 最多可创建100个API.         2         新建API         导入API         导入API         导致性的         特別         特別 |           |       |    |    |                              |          |           |     |
|-------|---|----------------|----------------------------------------------------------------------------------------------------|-----------|-------|----|----|------------------------------|----------|-----------|-----|
| 实例概览  |   | HOT 【日常任务】前    | 住 会员中心 领태                                                                                                    | 取日常任务, 嬴研 | 可更换好礼 | L! |    |                              |          |           |     |
| 开放API | * |                |                                                                                                    |           |       |    |    |                              |          |           |     |
| API分组 |   | 授权发布           | 下线                                                                                                    | 删除 ⑦      | 所有    | 组  |    | ▼ 所有运行环境 ▼                   | 请输入API名称 | Q 标签      | × C |
| API管理 | l |                |                                                                                                    |           |       |    |    |                              |          |           |     |
| 次日共和  |   | API 运行         | 类型                                                                                                    | 安全认证      | 所属    | 描述 | 标签 | 更新时间                         | 操作       |           |     |
| 远遥控制  |   | API            | 公开                                                                                                    | APP认证     | APIG  |    |    | 2019/06/24 19:19:00 GMT+08:0 | 0 授权 2   | 定布   更多 ▼ |     |
| 访问控制  |   |                |                                                                                                    |           |       |    |    |                              |          |           |     |
| 环境管理  |   |                |                                                                                                    |           |       |    |    |                              |          |           |     |
| 签名密钥  |   |                |                                                                                                    |           |       |    |    |                              |          |           |     |

2. 在"新建API"的"基本信息"界面,输入如下图所示信息。

#### 图 1-8 设置 API 的基本信息

| く 新建API  |                                                                                           |
|----------|-------------------------------------------------------------------------------------------|
| 1 基本信息 — |                                                                                           |
| 基本信息     |                                                                                           |
| * API名称  | cce_demo<br>支持汉字,英文、数字,下划线,且只能以英文和汉字开头。3-255字符                                            |
| * 所属分组   | cce_group         ▼         C         新識分組           当前选中分组下已创建0个API,还可以创建200个API         |
| * 网关响应   | default 🔹                                                                                 |
| 类型       |                                                                                           |
| 安全认证     | APPULic         华为IAMULit         自定义认证         无认证           无认证模式、安全级剧低、新有用户均可访问、不维导使用。 |
| 标签       | - 清縮入标签名                                                                                  |

3. 在"定义API请求"界面,输入如下图所示信息。

| く 新建API    |                                                                                 |
|------------|---------------------------------------------------------------------------------|
| 1 基本信息     | - 2 定义API请求                                                                     |
| 定义API请求    |                                                                                 |
| 域名         | 5e3e17a8edfd4d488dd3a159975eceff                                                |
| 请求协议       | HTTP HTTPS HTTP&HTTPS                                                           |
| * 请求Path   | 支持WebSocket<br>/<br>请求Path可以包含请求参数,用①标识,比如/getUserInfo/(userId),支持 * % + 等符殊字符。 |
| 匹配模式       | 绝对匹配 前缀匹配                                                                       |
|            | 路径前缀匹配,如配置的是 /a ,则访问 /a/"开头的URL都匹配到该API                                         |
| * Method   | GET +                                                                           |
| 支持跨域(CORS) | 开启跨域, 请前住了解评情                                                                   |
|            |                                                                                 |
| 入参定义 🗸     |                                                                                 |

4. 在"定义后端服务"界面,输入如下图所示信息。

如果CCE工作负载的访问方式为"节点访问",则选择"使用"VPC通道,选择<mark>已 创建的VPC通道</mark>;如果为"负载均衡",则选择"不使用"VPC通道,输入负载均 衡的**访问地址和端口**。此处以"节点访问"方式为例。

| 定义后端服务         |                                                                              |
|----------------|------------------------------------------------------------------------------|
| 后端服务类型         | HTTP/HTTPS FunctionGraph Mock                                                |
|                |                                                                              |
| 你可以送加等略后送本美昌少后 | 洋宁 /                                                                         |
| 您还能创建5个后端策略    | mack, 9 Fixeedam/ujitacka/Fixeedamit, 709 machanausiyea.cmu ayyu zoneedasiya |
|                |                                                                              |
| 默认后端           | + 添加策略后族                                                                     |
|                |                                                                              |
| 基础定义           |                                                                              |
| 协议             | HTTP •                                                                       |
| 请求方式           | GET                                                                          |
|                |                                                                              |
| 使用VPC通道        | 使用不使用                                                                        |
|                | 使用VPC通道访问您邮署在VPC内的服务选择已创建好的VPC通道                                             |
| * VPC通道        | apig-cce - C 管理VPC通道                                                         |
| 自中Vbort创城      |                                                                              |
| ELECTION       | 在達成物結局到VPC 通道中的云照各器能。 合体您自己 V 速度的Host 半線。 默认 格使用造成中间始的Host 半線。               |
|                |                                                                              |
| * 后端请求Path     |                                                                              |
|                | 请求Path可以包含请求参数,用{}标识,比如/getUserInto/{userId},支持 * % 、 等特殊学符。                 |
| * 后端超时(ms)     | 5000                                                                         |

5. 在"返回结果基础定义"界面,输入"成功响应示例",在本示例中,输入内容 仅供参考,无实际作用。

| く 新建API  |                                                   |
|----------|---------------------------------------------------|
| ① 基本信息   | <ol> <li>定义API请求 (3) 定义后端服务 (4) 定义返回结果</li> </ol> |
| 返回结果基础定义 |                                                   |
| * 成功响应示例 | welcome to nginx.                                 |
|          |                                                   |
|          | 17/20,480                                         |
| 失败响应示例   |                                                   |
|          |                                                   |
|          | 0/20,480                                          |

- 6. 单击"完成",完成API的创建。
- **步骤3**调试API。
  - 1. 单击"调试",操作如下图所示。
    - 图 1-9 API 列表界面

| AP | 1管理 ⑦ 您还可! | 以创建98个API, | 最多可创建10  | D∱API。    |           |     |    |                               | 新建API    | 导入API 导出API                              |
|----|------------|------------|----------|-----------|-----------|-----|----|-------------------------------|----------|------------------------------------------|
|    | HOT 【日常任务  | 】 前往 会员中   | 心 领取日常任务 | , 赢码豆换好礼! |           |     |    |                               |          |                                          |
|    | 授权 发布      | i 下线       | 删除       | 0         |           | 所有组 |    | ▼ 所有运行环境 ▼                    | 请输入API名称 | Q 标签 ※ C                                 |
|    | API名称      | 运行环境       | 类型       | 安全认证      | 所属分组      | 描述  | 标签 | 更新时间                          | 操作       |                                          |
|    | cce_demo   |            | 公开       | 无认证       | cce_group |     |    | 2020/07/05 16:28:40 GMT+08:00 | ) 授权 2   | 苑 更多 ▼                                   |
|    | API_PaaS   |            | 公开       | APP认证     | APIGroup  |     |    | 2019/06/24 19:19:00 GMT+08:00 | ) 授权 2   | in in in in in in in in in in in in in i |

2. 调试API,操作如下图所示。

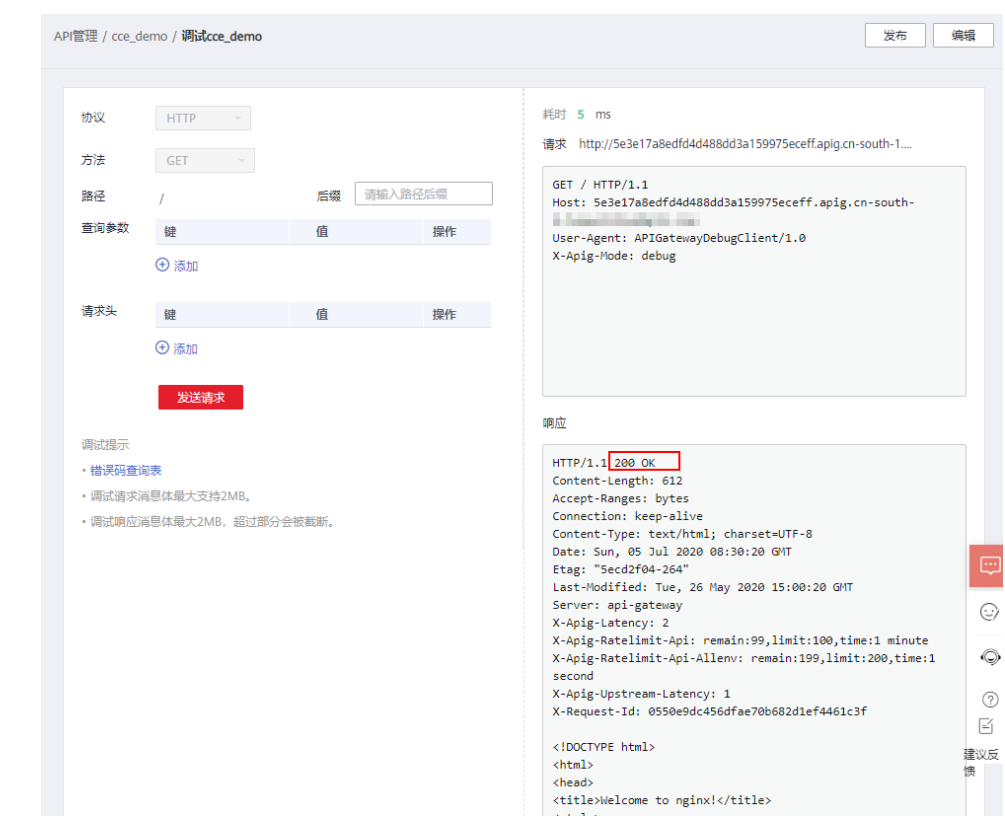

#### 图 1-10 调试 API, 返回 200, 表示调用成功

步骤4 发布API。

1. 单击"发布"。

#### 图 1-11 列表界面

| API管 | 理  | ⑦ 您还可以   | 创建98个API, | 最多可创建100 | I/YAPI.   |           |     |    |                               | 新建API    | 导入АРІ     | 导出API |
|------|----|----------|-----------|----------|-----------|-----------|-----|----|-------------------------------|----------|-----------|-------|
| C    | ОТ | 【日常任务】   | 前往 会员中心   | > 领取日常任务 | , 赢码豆换好礼! |           |     |    |                               |          |           |       |
|      | 授权 | 发布       | 下线        | 删除       | 0         |           | 所有组 |    | ▼ 所有运行环境 ▼ 1                  | 青输入API名称 | Q 标签      | × C   |
|      |    | API名称    | 运行环境      | 类型       | 安全认证      | 所属分组      | 描述  | 标签 | 更新时间                          | 操作       |           |       |
|      |    | cce_demo |           | 公开       | 无认证       | cce_group |     |    | 2020/07/05 16:28:40 GMT+08:00 | 授权 2     | 这布 更多 ▼   |       |
|      |    | API_PaaS |           | 公开       | APP认证     | APIGroup  |     |    | 2019/06/24 19:19:00 GMT+08:00 | 授权 2     | 技布 │ 更多 ▾ |       |

2. 设置发布信息。

#### 图 1-12 发布 API

| く   发布A          | РІ                        |
|------------------|---------------------------|
| API名称<br>发布环境    | cce_demo                  |
| 说明               | 该操作将覆盖该API在选中环境的配置,请仔细确认。 |
| <br><u>ر</u> س م | 请输入发布API的说明。              |

#### -----结束

#### 调用 API

步骤1 在API详情界面,复制"API URL"。

1. 进入API详情界面。

#### 图 1-13 进入 API 详情界面

| API网关  | * | API管理 ⑦ 您还可以 | 人创建98个API, | 最多可创建100 | I/YAPI。   |           |     |    |                       |          |
|--------|---|--------------|------------|----------|-----------|-----------|-----|----|-----------------------|----------|
| 实例概览   |   | HOT 【日常任务】   | 】前往 会员中/   | 心 领取日常任务 | , 嬴码豆换好礼! |           |     |    |                       |          |
| 开放API  | * |              |            |          |           |           |     |    |                       |          |
| API分组  |   | 授权发布         | 下线         | 删除       | 0         |           | 所有组 | •  | 所有运行环境                | • Ì      |
| API管理  |   |              |            |          |           |           |     |    |                       |          |
| 101012 |   | API名称        | 运行环境       | 类型       | 安全认证      | 所属分组      | 描述  | 标签 | 更新时间                  |          |
| 流量控制   |   | cce_demo     | RELEASE    | 公开       | 无认证       | cce_group |     |    | 2020/07/05 16:28:40 G | MT+08:00 |
| 访问控制   |   |              |            | 0.77     |           |           |     |    |                       |          |
| 环境管理   |   | API_Paas     |            | 公开       | APPiXiE   | APIGroup  |     |    | 2019/06/24 19:19:00 G | MT+08:00 |

2. 在API详情界面,复制"API URL"。

#### 图 1-14 复制 API URL

| API管理 / cce_demo 更换API |               |                 |               |     |      |      |     |     |  |
|------------------------|---------------|-----------------|---------------|-----|------|------|-----|-----|--|
| 总览                     | 调用信息          | 授权信息            | 流控策略          | ì   | 访问控制 | 签名密钥 | 发   | 布历史 |  |
|                        |               |                 |               |     |      |      | *   | /   |  |
| API URL                | GET http://5e | 3e17a8edfd4d488 | dd3a159975ece | ff. |      |      | / 🗖 |     |  |

**步骤2** 打开浏览器,在地址栏粘贴"API URL"的地址。请求API成功时,显示如下界面。 如果想要设置一段时长内API的调用次数,请设置流控策略,具体参见《API网关用户 指南》。 ← → C ① 不安全 | 5e3e17a8edfd4d488dd3a159975eceff

#### Welcome to nginx!

If you see this page, the nginx web server is successfully installed and working. Further configuration is required.

For online documentation and support please refer to <u>nginx.org</u>. Commercial support is available at <u>nginx.com</u>.

Thank you for using nginx.

----结束

# 2 使用专享版 API 网关开放本地数据中心的服务能力

API网关的后端服务有3类部署形态:

- 后端服务部署在虚拟私有云(以下简称VPC)中,仅支持私有地址访问。
   可在API网关创建VPC通道,利用VPC通道,打通API网关与虚拟私有云的网络路由。
- 后端服务部署在公网环境中,即可以直接通过公网地址访问。
- 后端服务部署在本地数据中心,且不能通过公网地址直接访问。
   如果您使用专享版API网关,可为本地数据中心搭建一条与API网关之间的专线。

本节针对后端服务部署在本地数据中心的场景,介绍使用API网关开放API的注意事项。

#### 连通云专线与 API 网关

**步骤1** 创建VPC。

具体请参考《虚拟私有云用户指南》中的"创建虚拟私有云和子网"章节。

专享版API网关需要绑定1个VPC,将本地数据中心与VPC之间建立云专线后,API网关即可访问本地数据中心的服务。

| 基本信息     |                                                                                              |
|----------|----------------------------------------------------------------------------------------------|
| 区域       | ▼ ▼ 不同区域的资源之间内网不互通。请选择靠近您客户的区域,可以降低网络时延、提高访问速度。                                              |
| 名称       | vpc1                                                                                         |
| IPv4网殿   | 192 · 168 · 0 · 0 / 16 ▼ 建议使用网除: 10.0.0/8-24 (选择) 172.16.0.0/12-24 (选择)                      |
| 企业项目     | default  C 新建企业项目 ③                                                                          |
| 高级配置 ▼   | 标签   描述                                                                                      |
| 默认子网     |                                                                                              |
| 可用区      | 可用区1 • ⑦                                                                                     |
| 名称       | subnet-364f                                                                                  |
| 子网IPv4网段 | 192     ・     168     ・     0     /     24     ▼     ⑦     可用IP数: 251       子网创建完成后、子网网段无法修改 |
| 子网IPv6网段 | □ 开启IPv6 ⑦                                                                                   |
| 关联路由表    |                                                                                              |
| 高级配置 ▼   | 网关   DNS服务器地址   DHCP租约时间   标签   描述                                                           |

#### 图 2-1 创建 VPC 示例参考

#### 🛄 说明

- 需要为API网关规划1个子网段。
- 一条云专线只能打通本地数据中心到1个VPC的网络,您在云上的资源,建议都绑定到同一 VPC中,避免不同VPC都需要使用云专线访问本地数据中心带来的成本增加。
- 如果已有VPC,可不用新建。
- 步骤2 购买专享版API网关。

具体请参考《API网关用户指南》的"购买实例"章节。

- 步骤3 请参考《云专线用户指南》,开通云专线。
  - 1. 接入物理连接。

请向您的专属客户经理提交物理连接的开通申请,如果没有专属客户经理请联系 技术支持。

2. 创建虚拟网关。

虚拟网关用于关联专享版API网关绑定的VPC。

#### 🗀 说明

在选择VPC网段时,需要添加专享版API网关所使用的网段,表示允许专线可访问的VPC子网。可在专享版API网关控制台查询网段详情。

3. 创建虚拟接口。

虚拟接口将物理连接与虚拟网关(配置了VPC和网段)关联绑定,打通物理与专 享版API网关所在VPC的网络。 注意远端网关与远端子网要分别配置您本地数据中心的开放API接口访问的网关和子网。例如您本地数据中心的API调用地址为http://192.168.0.25:80/*{URI}*,则远端网关和远端子网要配置192.168.0.25所在的子网段与网关。

步骤4 验证网络连通。

再创建一台按需的ECS,选择与专享版API网关相同的VPC、子网与安全组。只要本地数据中心能连通ECS,则与专享版API网关也能连通。

----结束

#### 使用专享版 API 网关开放 API

本地数据中心与专享版API网关的网络连通后,您可以正常使用API网关的所有操作。 具体请参考《API网关用户指南》的"快速入门 > 开放API"章节。

注意,API的后端服务地址填写您本地数据中心的API调用地址。

# 3 使用函数服务开发自定义认证

简介

在API的安全认证方面,API网关提供IAM认证、APP认证等方式,帮助用户快速开放 API,同时API网关也支持用户使用自己的认证方式(以下简称自定义认证),以便更 好地兼容已有业务能力。

API网关支持的自定义认证需要借助函数工作流服务实现,用户在函数工作流中创建自 定义认证函数,API网关调用该函数,实现自定义认证。下面以Basic认证为例,介绍 如何使用函数服务实现自定义认证。

#### 编写自定义认证函数

在函数工作流的控制台编写函数,自定义认证的代码编写指南参见"开发指南 > 创建 用于前端自定义认证的函数"。

在函数工作流页面创建一个函数,语言选Python 3.6。

| 参数   | 配置说明                                       |
|------|--------------------------------------------|
| 函数类型 | 默认"事件函数"。                                  |
| 区域   | 与API网关相同区域。                                |
| 函数名称 | 根据规划自定义名称。建议您按照一定的命名规则填写名<br>称,方便您快速识别和查找。 |
| 委托名称 | 用户委托函数工作流去访问其他的云服务。此处选择"未<br>使用任何委托"。      |
| 企业项目 | 默认"default"。                               |
| 运行时  | 选择Python 3.6。                              |

表 3-1 函数信息配置

在"代码"页签,将以下代码复制到index.py中。

```
# -*- coding:utf-8 -*-
import json
```

```
def handler(event, context):
#以下表示认证信息匹配正确,则返回用户名,
  if event["headers"]["authorization"]=='Basic dXNlcjE6cGFzc3dvcmQ=':
     return {
        'statusCode': 200,
        'body': json.dumps({
          "status":"allow",
          "context":{
             "user_name":"user1"
          }
       })
     }
  else:
     return {
        'statusCode': 200,
        'body': json.dumps({
           "status":"deny",
          "context":{
"code":"1001",
             "message":"incorrect username or password"
          }
       })
     }
```

#### 创建自定义认证

在API网关页面,创建自定义认证,类型选择前端,函数地址选择上一步创建的函数。

| ≡          | API网关 6 自定义认证 ⑦ 您还可以创建10个自定义认证,最多可创建20个自定义认证。 创建自定义认证 |   |        |             |                                     |    |   |          |  |
|------------|-------------------------------------------------------|---|--------|-------------|-------------------------------------|----|---|----------|--|
| $\bigcirc$ | CONTRACTOR                                            |   |        |             |                                     |    | - |          |  |
| 6          | Department.                                           |   |        |             |                                     |    | × | 人证名称 Q C |  |
| ය          | HERAPI                                                | 1 | 21 57  | 创建自定义认证     |                                     |    |   | 19.//:   |  |
|            | API分组                                                 |   | RAME . | * 认证名称      | authorizer                          |    |   | 10x1F    |  |
| -          | API管理                                                 |   | autr   |             |                                     |    |   |          |  |
| 0          | 流量控制                                                  |   | Auth   | * 庾型        | 別」時 /白湖市                            |    |   | 编辑 删除    |  |
| Ô          | 访问控制                                                  |   | Auth   | * 函数地址      | urn:fss:cn-north-7:73d69ae0cfcf4 添加 |    |   | 编辑 删除    |  |
| $\Phi$     | 环境管理                                                  |   | Auth   | 身份来源 ⑦      | 参数位置 参数名                            | 操作 |   | 编辑 删除    |  |
| e          | 签名密钥                                                  |   |        |             | <ul> <li>添加身份来源</li> </ul>          |    |   |          |  |
| <u>ن</u>   | VPC通道                                                 |   | Autr   | * 缓存时间(秒) 🕜 | - 0 +                               |    |   |          |  |
|            | 自定义认证                                                 |   | Auth   | 田白新田        |                                     |    |   | 编辑 删除    |  |
|            | 调用API                                                 |   | Auth   |             | 1999/74/~306                        |    |   | 编辑 删除    |  |
|            | 440 I.S                                               |   | Auth   |             |                                     |    |   | 编辑 删除    |  |
|            |                                                       |   |        |             | 0/2,048                             |    |   |          |  |
|            |                                                       |   | Autr   |             | 1 注意:用户数据会明文展示所输入信息。清防止信息;          | Ψ  |   | 編編   翻除  |  |
|            |                                                       |   | Auth   |             |                                     |    |   | 编辑 删除    |  |
|            |                                                       |   |        |             |                                     |    |   |          |  |
|            |                                                       |   |        |             | 创建取消                                |    |   |          |  |
|            |                                                       |   |        |             |                                     |    |   |          |  |

#### 创建自定义认证的 API

创建API,具体步骤请参见《API网关用户指南》中的"创建API"章节。将"安全认证"修改为"自定义认证",并选择上一步创建的自定义认证。编辑完成之后发布API。

#### 设置错误响应

调用API如果输入错误的认证信息,则返回结果如下:

{"error\_msg":"Incorrect authentication information: frontend authorizer","error\_code":"APIG. 0305","request\_id":"36e42b3019077c2b720b6fc847733ce9"}

为了让API响应结果为函数中返回的context中的字段,需要修改网关响应模板。在API 所在的分组中,"分组信息"页签下的"网关响应"区域,编辑自定义认证失败的响 应详情,将响应状态码改为401,将消息模板改为:

{"code":"\$context.authorizer.frontend.code","message":"\$context.authorizer.frontend.message"}

| ≡       | API分组 / APIGroup_0zfu      |             |                                                                                                    |
|---------|----------------------------|-------------|----------------------------------------------------------------------------------------------------|
|         | 概范 API列表 变量管理              | 城名管理 网关响应   |                                                                                                    |
| 6       |                            |             |                                                                                                    |
| &       | <ul> <li>新端网关调应</li> </ul> |             | 响应详情                                                                                                   |
|         |                            |             |                                                                                                    |
| Ø       | default                    | 拒绝访问        | 自定义认证失败<br>自定义认证方证回认证失败                                                                                |
| Ø       |                            | 自定义认证配置错误   | 响应状态码                                                                                                  |
| Φ       |                            | 自定义认证失败     | 401                                                                                                    |
| ©       |                            | 自定义认证身份来源错误 | 消息模板                                                                                                   |
| <u></u> |                            | 认证失败        | 响应类型 application/json                                                                                  |
|         |                            | 认证身份来源缺失    | 項应內容 1 {"code":"\$context.authorizer.frontend.code","message":"\$context.authorizer.frontend.message"} |

修改之后,调用API传入错误的认证信息,返回状态码为401,返回结果如下:

{"code":"1001","message":"incorrect username or password"}

#### 映射后端参数

如果认证通过,函数返回的context信息,可以传到后端,配置方式如下:

编辑API,在后端服务页面,添加系统参数,参数类型为前端认证参数,系统参数名称 填自定义认证函数中context中的字段,后端参数名称和位置填需要传入到后端请求的 参数名和位置。

| ① 数化和目標         ② 数义和/講家         ④ 主义近朝地路         ④ 主义近朝地路         ④ 主义近朝地路           ● 取り込む加速地に加速した         ● 取りたりません         ● 取り込む加速地に加速した         ● 取りたりません           ● 取り込む加速地に加速した         ● 取りたりません         ● 取り込む加速地に加速した         ● 取りた           ● 取り込む加速地に加速した         ● 取りたりません         ● 取りた         ● 取りた           ● 取りた         ● 取りた         ● 取りた         ● 取りた           ● 取りた         ● 取りた         ● 取りた         ● 取りた           ● 取りた         ● 取りた         ● 取りた         ● 取りた           ● 取りた         ● 取りた         ● 取りた         ● 取りた           ● 取りた         ● 取りた         ● 取りた         ● 取りた           ● 取りた         ● 取りた         ● 取りた         ● 取りた           ● 取りた         ● 取りた         ● 取りた         ● 取りた           ● 取りた         ● 取りた         ● 取りた         ● 取りた           ● 取りた         ● 取りた         ● 取りた         ● 取りた           ● 取りた         ● 取りた         ● 取りた         ● 取りた           ● 取りた         ● 取りた         ● 取りた         ● 取りた           ● 取りた         ● 取りた         ● 取りた         ● 取りた           ● 取りた         ● 取りた         ● 取りた         ● 取りた           ● 取りた         ● 取りた                                                                                                    |   |
|----------------------------------------------------------------------------------------------------|---|
| 安正規構成         NTTP/NTTPS         EncloseGaph         Mack             空間以認加度報告報申考提升化告端定义、申令儀報告論的合定之义多个集場条件、具有满是相应的情報条件的書次方会被转发到就算報告编。           空間以認加度報告報申考提升化告端定义、申令儀報告論的合定之义多个集場条件、具有满是相应的情報条件的書次方会被转发到就算報告编。           空間の認知意報告の告謝構成         中、認知意報告           文化活動         中、認知意報告           文化方面         中、認知意報告           夏秋日         中、           東方式         CET           夏秋日         予度用           伊田         中、           海方式         CET           「使用         予度用           伊田         ()         管理の           「使用         「使用         「           「使用         「         「         「         「         「         「         「         「         「         「         「         「         「         「         「         「         「         「         「         「         「         「         「         「         「         「         「         「         「         「         「         「         「         「         「         「         「         「         「         「         「         「         「         「         「         「         「         「         「         「                                                                                                    |   |
|                                                                                                    |   |
| つ い い い い い い い い い い い い い い い い い い                                                                                                    |   |
| おいばお御御に読みと見いて行きである。                                                                                                    |   |
| SZEBBUŻEYCERSHORE      SUCJECK      TALICE RALICERS      SUCJECK      SUCJECK      SUCJEC |   |
|                                                                                                    |   |
| Wix         HTTP           请求方式         GET           使用VPC通道         使用           使用VPC通道訪问您能看在VPC内的服务           **VPC適適         C 管理VPC通道           通常次的结婚期看在VPC内的服务           **VPC適適         C 管理VPC通道           通常次的结婚期看在VPC内的服务           **Craff         VPC doci           在请求您转发到VPC通道中的无服务器前,允许您自定义请求的Host头线,默认将使用请求中原始的Host头域,           **后請讓求和計「           / 方ackend           请求和时记私会请求条数,用(h运识,比如/getUserInfo/(userId),支持*% 等特殊字符,           **后請請請求如何           使用自定义认证获取授权信息未访问后請           你人PPL喝多可创道30个后猜服务争救,常量争数和系统参数,还可以创道349个,           后請疑务教 ② ~           凝集教 ③ ~           凝集教 ③ ~           系统教理         Ke教教在         Ki教教在                                                                                                    |   |
| Betware X           协议         HTTP           请求方式         GET           使用VPC通道         使用         不使用           使用VPC通道         使用         不使用           使用VPC通道         使用         不使用           使用VPC通道         C         管理VPC通道           直定Xhot线域         C         管理VPC通道           直定Xhot线域         C         管理VPC通道           正 在请求被转线到VPC通道中的云服务器前,允许您自定义请求的Hot线域、默认将使用请求中原始的Hot头域。         *           * 后請請求Path         /backend         ····································                                                                                                    |   |
| 请求方式       GET         请求方式       GET         使用VPC通道       死便用         使用VPC通道       不便用         使用VPC通道       使用VPC通道         直定义host关域                                                                                                    |   |
| 使用VPC通道     使用VPC通道访问您部署在VPC内的服务     使用VPC通道访问您部署在VPC内的服务     VPC通道     使用VPC通道访问您部署在VPC内的服务     VPC通道     管定义host关城     正在请求被转发到VPC通道中的云服务器前,允许您自定义请求的Host头域,默认将使用请求中原始的Host头域,     在请求被转发到VPC通道中的云服务器前,允许您自定义请求的Host头域,默认将使用请求中原始的Host头域,     "后端请求Path可以包含请求参数,用(/场讯,比如/getUserInfo/(userId),支持*%,等特殊字符,     请求Path可以包含请求参数,用(/场讯,比如/getUserInfo/(userId),支持*%,等特殊字符,     请求和th可以包含请求参数,用(/场讯,比如/getUserInfo/(userId),支持*%,等特殊字符,     "后端器时(ms) 5000     质端处理 医维索勒和系统参数,还可以创建49个,     后端服务参数 ③ ~     系统参数 ④ ~     系统参数 ●      医结态数公数 ●      后续数公数 ●      后续数公数 ●      后续数公数 ●      后续数公数 ●      后续数公数 ●      后续数公数 ●      任                                                                                                    |   |
| ではついて、認識             のはのののののののののののののののののののののののの                                                                                                    |   |
| * VPC通道     VPC_doi     C 管理VPC通道     E定义host具域     E定义host具域     在请求被转发到VPC通道中的无服务器前,允许您自定义请求的Host具域,默认将使用请求中原始的Host具域,     在请求被转发到VPC通道中的无服务器前,允许您自定义请求的Host具域,默认将使用请求中原始的Host具域,     正确求求和可以包含请求参数,用()预识,比如/getUserInfo/(userId),支持*%够特殊字符,     语源时(ms) 5000     后端缺び     使用自定义认证获取授权信息未访问后端     何个API最多可创建50个后端服务参数,常量参数和系统参数,还可以创建49个,     后端服务参数 ② ~     聚合数 ② ~     系统参数 ② ~     系统参数 ◎ ~     系统参数 ●                                                                                                    |   |
| 自定义host关域                                                                                                    |   |
| 在请求被破发到VPC通道中的云服务器前,允许您自定义请求的Host头域, 默认将使用请求中原始的Host头域,<br>* 后读请求Path可以包含请求参数, 用()标识, 比如/getUserInfo/(userid), 支持 * % 等特殊字符,<br>* 后读超时(ms) 5000<br>后读认证 ①<br>使用自定义认证获取提权信息未访问后读<br>每个API最多可创建50个后读服务参数, 常量参数和系统参数, 还可以创建49个,<br>后读服务参数 ② ~<br>発量参数 ③ ~<br>系统参数 ~                                                                                                    |   |
| <ul> <li>* 后端请求Path //backend<br/>请求Path可以包含请求参数,用()标识,比如/getUserInfo/(userId),支持*%等特殊字符。</li> <li>* 后端超时(ms) 5000</li> <li>后端认证 使用自定义认证获取授权信息来访问后端</li> <li>每个API最多可创建50个后端服务参数,常量参数和系统参数,还可以创建49个。</li> <li>后端段务参数 ② ~</li> <li>第最参数 ③ ~</li> <li>系统参数 ~</li> <li>系统参数 ~</li> <li>系统参数 本</li> <li>系统参数在 后端参数公案 后端参数公案 后端参数公案 描述 操作</li> </ul>                                                                                                    |   |
| <ul> <li>請求Path可以包含請求參数,用()标识,比如/getUserInfo/(userId),支持*%,等特殊字符。</li> <li>*后講題时(ms)</li> <li>/// 「</li> <li>// 使用自定义认证获取授权信息未访问后端</li> <li>// 使用自定义认证获取授权信息未访问后端</li> <li>// 每个API程参可创建50个后端服务参数、常量参数和系统参数,还可以创建49个。</li> <li>// 后端服务参数 ③ ~</li> <li>// 常量参数 ③ ~</li> <li>// 系统参数文章</li> <li>// 系统参数文章</li> <li>// 新修</li> <li>// 新修</li> <li>// 指修</li> </ul>                                                                                                    |   |
| <ul> <li>* 后端銀时(ms) 5000</li> <li>后端以近 ●</li> <li>使用自定义认证获取接权信息未访问后端</li> <li>每个API最多可创識50个后端服务参数、常量参数和系统参数,还可以创建49个、</li> <li>后端服务参数 ② ~</li> <li>第量参数 ③ ~</li> <li>第最参数 ③ ~</li> <li>系统参数 ~</li> <li>系统参数 本</li> <li>系统参数 本</li> <li>系统参数 本</li> </ul>                                                                                                    |   |
| 后端认证<br>使用自定义认证获取授权信息未访问后端<br>每个API很多可创建50个后端服务参数、常量参数和系统参数,还可以创建49个。<br>后端服务参数 ① ~<br>常量参数 ② ~<br>系统参数 ▲<br>系统参数 ▲<br>系统参数 ▲<br>系统参数 ▲                                                                                                    |   |
| 使用自定义认证获取接权信息未访问后端<br>每个API最多可创建50个后端服务参数、常量参数和系统参数、还可以创建49个。 后续服务参数 ⑦ ~ 第最参数 ⑦ ~ 系统参数 ペ 系统参数 ペ 系统参数 ペ 系统参数 本 系统参数な数 后端参数な数 后端参数位置 描述 操作                                                                                                    |   |
| <ul> <li>毎个API最多可创連50个后端服务参数、常量参数和系统参数、还可以创建49个。</li> <li>后端服务参数 ⑦ ~</li> <li>常量参数 ⑦ ~</li> <li>系统参数 ^</li> <li>系统参数 本</li> <li>系统参数 「議参数欠款 」 后端参数欠款 」 后端参数位置 描述 操作</li> </ul>                                                                                                    |   |
| 「請服務参数 ⑦ ∨<br>常量参数 ⑦ ∨<br>系统参数 ^<br>系统参数 ▲<br>系统参数 ▲                                                                                                    |   |
| 常量参数 ⑦ ~<br>系统参数 ^<br>五体参数学型 五体参数文数 后端参数次数 后端参数位置 描述 操作                                                                                                    |   |
| 系统参数 ^                                                                                                    |   |
| 系统参观变型 条统参数名称 片端参数名称 片端参数位音 袖体 操作                                                                                                    |   |
|                                                                                                    | 1 |
| 前時八业参数 * user_name X-User-Name HEADER * 请知人加达 翻除                                                                                                    |   |

编辑和发布完成之后,使用正确的认证信息调用API,可以看到后端打印了X-User-Name头,值为函数代码中写入到context中的user\_name字段的用户名。

| post 🗸                                                                                                    | http://c6300fb67474472da333165f27007dd2/api/echo                                                                                                    | Params      | Send        | ~   |
|----------------------------------------------------------------------------------------------------|----------------------------------------------------------------------------------------------------|-------------|-------------|-----|
| Body Cookies                                                                                                    | Headers (14) Test Results                                                                                                    |             | Status: 200 | ок  |
| Pretty Raw                                                                                                    | Preview                                                                                                    |             |             |     |
| POST /api/echo<br>host: c6300fb6;<br>authorization:<br>x-real-lpi 103<br>connection: Ket<br>cache-control:<br>origin: chrome-<br>x-forwarded-ho:<br>accept: x/*<br>X-user-Name: us<br>x-forwarded-pro<br>content-length<br>accept-encoding<br>user-agent: Mo:<br>x-forwarded-for<br>x-forwarded-forwarded-forwarded-forwarded-f | HTTP/1.1<br>474472da333165f27007dd2.<br>Basic dXNL0[E6cGFzc3dvcmq=<br>218.28.69<br>p-Alive<br>no-cache<br>extension://fhbjgbiflinjbdggehcddcbncdddomop<br>t: c6300fb6747472da33165f27007dd<br>erf1<br>t: 68<br>t: c6300fb674472da33165f27007dd<br>erf1<br>t: d0<br>t: c910, deflate<br>111a/5.0 (Windows NT 10.0; Win64; x64) ApplewebKit/537.36 (KHTML, like Gecko) Chrome/8<br>:103.218.218.69<br>:5f986db3f6cd4fdfea84db5457b97a1<br>:: zh-CN,zh;q=0.9 | 4.0.4147.89 | Safari/537  | .36 |

# 4 API 网关跨 VPC 开放后端服务

# 4.1 方案概述

#### 应用场景

当用户后端服务器所在的VPC与创建实例所选择的VPC处于不同的场景时,该如何完成 服务配置,以实现跨VPC对接?本文以Elastic Load Balance(弹性负载均衡ELB)为 例,讲述如何在API网关上开放内网ELB中的服务。

#### 方案架构

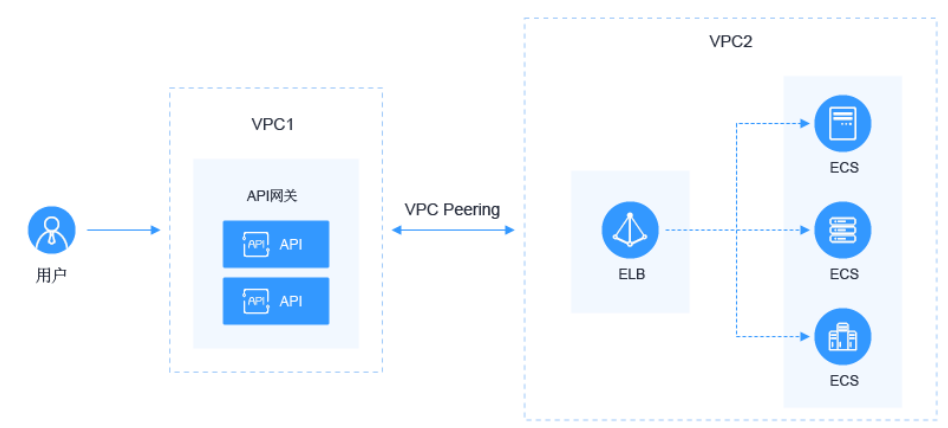

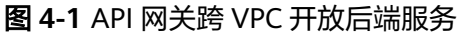

#### 方案优势

帮助用户根据业务诉求进行灵活配置,无需修改原有业务网络架构,直接将请求转发 到后端服务上。

#### 约束与限制

VPC1、VPC2、APIG实例系统VPC网段不能重叠。关于APIG实例VPC网段规划,请参考表4-3。

# 4.2 资源规划

#### **表 4-1** 资源规划

| 资源       | 数量(个) |
|----------|-------|
| VPC      | 2     |
| API专享版实例 | 1     |
| ELB      | 1     |
| ECS      | 1     |

# 4.3 操作流程

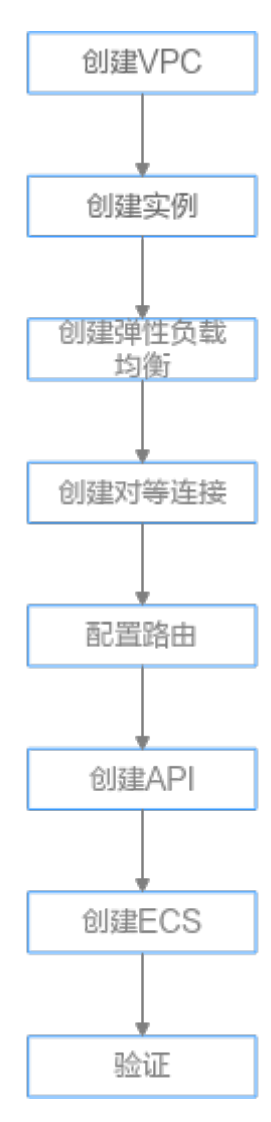

**创建VPC** 创建两个VPC, VPC1为API网关所在VPC, VPC2为后端应用所在VPC。

- **创建实例** 在VPC1上创建API专享版实例。
- 创建弹性负载均衡 在VPC2上创建弹性负载均衡。
- 4. 创建对等连接
  - 创建VPC Peering对等连接,打通VPC1和VPC2。
- 5. 配置路由 在API专享版实例上配置路由,配置IP为创建ELB所在VPC2网段。
- 创建API 创建API,后端服务地址配置ELB的IP。
- 创建ECS
   选择VPC2为其VPC,并在其上部署后端应用服务,创建Elastic Cloud Server(应用服务器)。
- **调试API** 验证对接内网ELB是否成功。

# 4.4 实施步骤

创建 VPC

- 步骤1 登录网络控制台。
- 步骤2 在左侧导航栏选择"虚拟私有云 > 我的VPC"。
- **步骤3** 在"虚拟私有云"页面,单击"创建虚拟私有云",请参考<mark>表4-2和表4-3</mark>配置信息。 具体操作请参考《虚拟私有云服务用户指南》中的"创建虚拟私有云和子网"章节。

| 基本信息 |  |
|------|--|
|      |  |

| 基本信息                                                                                                    |                                                                                                    |  |  |
|----------------------------------------------------------------------------------------------------|----------------------------------------------------------------------------------------------------|--|--|
| 区域                                                                                                    | •                                                                                                    |  |  |
|                                                                                                    | 不同区域的云极势产品之间的网互不相遇;请截近选择能近您业务的区域,可减少网络时延,提高访问速度。                                                                                                    |  |  |
| 名称                                                                                                    | VPC1                                                                                                    |  |  |
| IPv4网段                                                                                                    | 192 · 168 · 0 · 0 / 16 ·                                                                                                    |  |  |
|                                                                                                    | 建议使用网段:10.0.0.0/8-24(选择) 172.16.0.0/12-24(选择) 192.168.0.0/16-24(选择)                                                                                               |  |  |
|                                                                                                    | ▲ 该VPC网段 (192.168.0.0/16) 与当前区域下其他VPC网段重叠。如需使用VPC互通服务。建议您修改VPC网段。重看区域下已有vpc网段                                                                                     |  |  |
| 企业项目                                                                                                    | default  v C 新建企业项目 ⑦                                                                                                    |  |  |
| 高级配置 🔻                                                                                                    | 标签   描述                                                                                                    |  |  |
|                                                                                                    |                                                                                                    |  |  |
|                                                                                                    |                                                                                                    |  |  |
| 默认子网                                                                                                    |                                                                                                    |  |  |
| <b>默认子网</b><br><sup>名称</sup>                                                                              | subnet-bf15                                                                                                    |  |  |
| <b>默认子网</b><br>名称<br>子网IPv4网段 <b>⑦</b>                                                                    | subnet-bf15                                                                                                    |  |  |
| <b>默认子网</b><br>名称<br>子网IPv4网段 <b>⑦</b>                                                                    | subnet-bf15       192 · 168 · 0 · 0 / 24 ▼       可用IP設: 251       子例创建师成后,子网网纪无法传改                                                                                |  |  |
| 試入子阿<br>名称<br>子別Pv4网段 ⑦<br>子別Pv6网段                                                                        | subnet-bf15       192     ·       0     /       24     ▼       可用IP26: 251       子例阅建来成后, 子例网段无法传改       可用IPV6 ⑦                                                 |  |  |
| 試入子列<br>各称<br>子列(Pv4列段 ⑦<br>子列(Pv6列段<br>关联指由表                                                             | subnet-bf15         192 · 168 · 0 · 0 / 24 ▼         可用P26: 251         子网创建和成后、子网网站无法传放         开曲Pv6 ②         新礼 ③                                             |  |  |
| 款认子何           各称           子网IPv4网段           子网IPv6网段           子网IPv6网段           关联强由表           高級配置 | subnet-bf15         192 · 168 · 0 · 0 / 24 ▼         可用IP数: 251         子列创建电成后,子列网段无法传放         开启IPv6 ⑦         默认 ⑦         网关   DNS报务器地址   DHCP程的时间   标签   描述 |  |  |
| 款认子列<br>名称<br>子列IPv4网段 ⑦<br>子列IPv6网段<br>关取指由表<br>高级配置 ▼                                                   | subnetbf15         192 · 168 · 0 · 0 / 24 ▼         可用P20: 251         子列創建現成后,子列列和无法傳改         开曲Pv6 ⑦         默从 ⑦         网关   DNS服务器地址   DHCP唱的时间   标签   描述   |  |  |

#### **表 4-2** 配置信息

| 参数   | 配置说明                     |
|------|--------------------------|
| 区域   | 选择所在的区域。                 |
| 名称   | VPC1(API网关所在VPC)。        |
| 企业项目 | 选择所属的企业项目,此处选择"default"。 |
| 名称   | 创建虚拟私有云的同时创建一个默认子网。      |

#### 表 4-3 VPC 网段规划

| VPC1  | APIG实例系统VPC    | VPC2                   |
|-------|----------------|------------------------|
| 10.X  | 172.31.0.0/16  | 不能与VPC1和APIG实例系统VPC重复。 |
| 172.X | 192.168.0.0/16 |                        |
| 192.X | 172.31.0.0/16  |                        |

#### 步骤4 单击"立即创建"。

#### **步骤5** 重复步骤3~步骤4,创建"VPC2(后端应用所在VPC)"。

----结束

#### 创建实例

- 步骤1 登录API网关控制台。
- 步骤2 在左侧导航栏选择"实例管理"。
- 步骤3单击"购买实例"。

| * 区域               | ▼ 不同的結果的意义用外科不正直,我的原则还能让你让你会必须的问题,可以提供和利用的目标。 提供你可以愿意。                                           |                 |                   |                 |                |                 |                |                  |
|--------------------|--------------------------------------------------------------------------------------------------|-----------------|-------------------|-----------------|----------------|-----------------|----------------|------------------|
| * 可用区              | 可用区1 可用区2                                                                                        | 0               |                   |                 |                |                 |                |                  |
| * 实例名称             | apig01<br>中英文字符开头,只能由中英文字符                                                                       |                 | 下划线组成,长度为3~64的字符。 |                 |                |                 |                |                  |
| * 实例规格             | 基础版                                                                                              |                 | 专业版               |                 | 企业版            |                 | 铂金质            |                  |
|                    | 每秒最大请求政<br>SLA                                                                                   | 2,000<br>99.95% | 每秒最大演求数<br>SLA    | 4,000<br>99.95% | 每秒最大請求数<br>SLA | 6,000<br>99.95% | 每秒最大请求数<br>SLA | 10,000<br>99.99% |
| * 可维护时间窗<br>* 企业项目 | 220000 020000 ・     ③       default ・     C       20回線協議会会会項目、第四項目220回線議業                        |                 |                   |                 |                |                 |                |                  |
| 公网入口               | □ 并是公用入口 ⑦                                                                                       |                 |                   |                 |                |                 |                |                  |
| 公网出口               | □ 并最公開出口 ⑦                                                                                       |                 |                   |                 |                |                 |                |                  |
| * 网络               | VRC1         ▼         C         ②           X需給援除的点形成系示: 即可將往送時給鐵         ▼         C         ③ |                 |                   |                 |                |                 |                |                  |
|                    |                                                                                                  |                 |                   |                 |                |                 |                |                  |

#### **表 4-4** 实例信息

| 参数     | 配置说明                                                          |
|--------|---------------------------------------------------------------|
| 区域     | 选择实例所在的区域,且与VPC1同区域。                                          |
| 可用区    | 选择实例所在的可用区,此处选择"可用区1"。                                        |
| 实例名称   | 填写实例的名称,根据规划自定义。建议您按照一定的命<br>名规则填写实例名称,方便您快速识别和查找。            |
| 实例规格   | 选择实例的容量规格,实例创建后规格不可修改,此处选<br>择"专业版"。                          |
| 可维护时间窗 | 选择技术支持对实例进行维护的时间段,建议选择业务量<br>较少的时间段,保持默认设置"22:00:0002:00:00"。 |
| 企业项目   | 选择实例所属的企业项目,保持默认设置"default"。                                  |
| 网络     | 选择 <mark>已创建的虚拟私有云</mark> "VPC1"和子网。                          |
| 安全组    | 单击"管理安全组",创建安全组,企业项目选择<br>"default"后,即可创建。                    |
| 描述     | 填写实例的描述信息。                                                    |

步骤4 单击"立即购买"。

**步骤5** 规格确认无误后,单击"去支付",实例开始创建,界面显示创建进度。 ----**结束** 

#### 创建 ELB

- 步骤1 登录网络控制台。
- 步骤2 在左侧导航栏选择"弹性负载均衡 > 负载均衡器"。
- 步骤3 单击"创建弹性负载均衡"。
- **步骤4** 配置负载均衡信息。具体操作请参考《弹性负载均衡用户指南》中的"负载均衡"章节。

| 基础配置        |                                                                   |                                    |            |             |     |  |  |
|-------------|-------------------------------------------------------------------|------------------------------------|------------|-------------|-----|--|--|
| * 实例类型      | 接浮型                                                               |                                    |            |             |     |  |  |
| <b>★</b> 区域 | ▼ ▼ ▼ ▼ ▼ ▼ ▼ ▼ ▼ ▼ ▼ ■                                           |                                    |            |             |     |  |  |
| * 可用区       | 可用区1 💿 💌<br>负载均衡支持同时部署在多个可用区, 多活模式目                               | 互为备份,可提供更高的可靠性。                    |            |             |     |  |  |
| 网络配置        |                                                                   |                                    |            |             |     |  |  |
| * 跨VPC后端    | 0                                                                 |                                    |            |             |     |  |  |
| 网络类型        | 🗌 IPv4 公网(支持公网流量请求) 🔽 IPv4 私                                      | 网(仅支持内网请求) 🗌 IPv6(支持IPv6公网、私网请求) ( | Ð          |             |     |  |  |
| ★ 所屬VPC     | VPC2 v C 查看                                                       | <del>差</del> 拟私有云                  |            |             |     |  |  |
| * 子网        | subnet-02 (192.168.0.0/24) ・ C 査書<br>可用私有IP数量243个                 | 子何                                 |            |             |     |  |  |
| ★IPv4地址     | 目动分配IPv4地址 v                                                      |                                    |            |             |     |  |  |
| * 规格        | 实例规格决定了负载均衡可创建的监听器类型,可                                            | 根据业务特点选择规格类型,根据业务量选择规格大小。          |            |             |     |  |  |
|             | 应用型(HTTP/HTTPS) 网络型(TCP/U                                         | JDP) ⑦                             |            |             |     |  |  |
|             | 规格                                                                | 新建连接数 (CPS)                        | 最大连接数      | 帶案 (Mbit/s) | LCU |  |  |
|             | ④ 小型1                                                             | 10,000                             | 500,000    | 50          | 10  |  |  |
|             | ○小型Ⅱ                                                              | 20,000                             | 1,000,000  | 100         | 20  |  |  |
|             | ○中型Ⅰ                                                              | 40,000                             | 2,000,000  | 200         | 40  |  |  |
|             |                                                                   | 80,000                             | 4,000,000  | 400         | 80  |  |  |
|             | ○大型Ⅰ                                                              | 200,000                            | 10,000,000 | 1,000       | 200 |  |  |
|             | 大型II         400,000         20,000,000         2,000         400 |                                    |            |             |     |  |  |
|             | 当前法理实例: 网络型(TCP/UDP)   小型 I ・<br>elbv3.basic.1az   10 LCU         |                                    |            |             |     |  |  |
| * 名称        | elb-zjy                                                           |                                    |            |             |     |  |  |
|             |                                                                   |                                    |            |             |     |  |  |

#### 表 4-5 弹性负载均衡参数

后端子网 | 描述 | 标签

高级配置 ▼

| 参数   | 配置说明                   |
|------|------------------------|
| 实例类型 | 选择实例的规格类型。             |
| 区域   | 选择实例所在的区域,且与VPC2同一区域。  |
| 可用区  | 选择实例所在的可用区,此处选择"可用区1"。 |

| 参数    | 配置说明                                                   |
|-------|--------------------------------------------------------|
| 网络类型  | 选择网络类型"私网"。                                            |
| 所属VPC | 所属虚拟私有云,选择 <mark>已创建的虚拟私有云</mark> "VPC2"。              |
| 子网    | 选择子网。                                                  |
| 规格    | 选择"网络型"。                                               |
| 名称    | 填写弹性负载均衡的名称,根据规划自定义。建议您按照<br>一定的命名规则填写实例名称,方便您快速识别和查找。 |
| 企业项目  | 选择实例所属的企业项目,此处选择"default"。                             |

步骤5 单击"立即申请"。

**步骤6**确认信息无误后,单击"提交"。

步骤7 添加监听器。

- 1. 单击已创建弹性负载均衡的名称,在"监听器"页签中单击"添加监听器"。
- 2. 配置监听器名称、前端协议及端口,单击"下一步"。
- 3. 配置后端服务器组名称、后端协议和分配策略类型,单击"下一步"。
- 4. 添加后端服务器,单击"下一步"。
- 5. 单击"提交"。下图所示为配置后的信息。

#### 图 4-2 监听器基本信息

| 基本信息 后望 | 服务器组 标签                       |         |                |
|---------|-------------------------------|---------|----------------|
| 名称      | listener-http 🖉               | ID      | d              |
| 前端协议/端口 | TCP/80                        | 后端服务器组  | sg_server_http |
| 访问控制    | 允许所有IP访问 设置                   | 获取客户端IP | 已开启 ⑦          |
| 创建时间    | 2023/03/02 15:00:40 GMT+08:00 | 描述      | - 🖉            |
|         |                               |         |                |
| 高级配置 🔻  |                               |         |                |

#### 图 4-3 后端服务器组信息

| 基本信息 | 后;满服务:蓄组 | 标签      |        |        |
|------|----------|---------|--------|--------|
| 名称   | sg_serve | er_http | ID     | 0      |
| 后端协议 | TCP      |         | 分配策略类型 | 加权轮询算法 |
| 健康检查 | 已开启」     | 配置      | 会话保持   | 未开启    |
| IP类型 | 双栈       |         |        |        |
|      |          |         |        |        |

#### ----结束

#### 创建对等连接

- 步骤1 登录网络控制台。
- 步骤2 在左侧导航栏选择"虚拟私有云 > 对等连接"。

步骤3 单击"创建对等连接",配置对等连接。

#### 表 4-6 对等连接配置

| 参数    | 配置说明                                                 |
|-------|------------------------------------------------------|
| 名称    | 填写对等连接的名称,根据规划自定义。建议您按照一定<br>的命名规则填写实例名称,方便您快速识别和查找。 |
| 本端VPC | 已创建的虚拟私有云"VPC1"。                                     |
| 帐户    | 此处默认"当前帐户"。                                          |
| 对端项目  | 选择已有项目。                                              |
| 对端VPC | 已创建的虚拟私有云"VPC2"。                                     |

- 步骤4 单击"确定"。
- 步骤5 在弹框中单击"查看路由",进入对等对接详情页面。
- 步骤6 在"本端路由"页签中单击"路由表",添加路由。
  - 1. 在"路由"区域单击"添加路由"。
  - 2. 在弹窗中填写路由信息。
    - 目的地址:为ELB详情页面,"基本信息"页签中的"服务地址"。
    - 下一跳类型:选择"对等连接"。
  - 3. 单击"确定"。

#### **图 4-4** 本端路由

| 基本信息 本調路由 对鳞路由      |       |                                                   |             |    |
|---------------------|-------|---------------------------------------------------|-------------|----|
| 请前往路由家源加基于该对哪注册的路由。 |       |                                                   |             |    |
| 目的地址                | 下一跳类型 | 下一跳地址                                             | 路由表         | 描述 |
| 10.101.0.191/32     | 对等连接  | peering-zjy(163a0a5f-9be0-4db0-9058-1c2bfa5b627c) | rtb-vpc-001 |    |

- 步骤7 返回对等连接详情,在"对端路由"页签中单击"路由表",添加路由。
  - 1. 在"路由"区域单击"添加路由"。
  - 2. 在弹窗中填写路由信息。
    - 目的地址:为API网关专享版实例概览页面,"基本信息"页签中的"出私网 IP"地址。
    - 下一跳类型:选择"对等连接"。
  - 3. 单击"确定"。

#### **图 4-5** 对端路由

| 基本信息 本洲路由 对通路由      |       |                                                   |             |    |
|---------------------|-------|---------------------------------------------------|-------------|----|
| 请前往路由表添加基于该对哪注题的路由。 |       |                                                   |             |    |
| 目的地址                | 下一跳类型 | 下一跳地址                                             | 路由表         | 描述 |
| 192.168.0.180/32    | 对等连接  | peering-zjy(163a0a5f-9be0-4db0-9058-1c2bfa5b627c) | rtb-vpc-002 |    |
| 192.168.0.239/32    | 对等连接  | peering-zjy(163a0a5f-9be0-4db0-9058-1c2bfa5b627c) | rtb-vpc-002 |    |
|                     |       |                                                   |             |    |

----结束

#### 配置路由

- 步骤1 登录API网关控制台。
- 步骤2 在左侧导航栏选择"实例管理"。
- 步骤3 单击已创建API网关专享版实例的名称或"查看控制台"。
- 步骤4 在"路由"区域,单击"更改"配置路由,配置IP为创建ELB所在VPC2的网段。

| 基本信息           | 配置參数                             |          |                               |    |           |             |                    |  |
|----------------|----------------------------------|----------|-------------------------------|----|-----------|-------------|--------------------|--|
| 🗔 实例信          | 息 💿 遠行中                          |          |                               |    | ∂ 入口地址    |             |                    |  |
| 实例名称           | apig-z]y 🖉                       | 案例D      | <i>a</i>                      |    | 虚拟私有云访问地址 | 10.0.39.239 |                    |  |
| 规格             | 基础纸                              | 描述       | 🖉                             |    | 弹性IP地址    | 立即雇用        |                    |  |
| 可维护时间窗         | 22:00.0002:00:00 🖉               | 可用区      | 可用区1 ae-ad-1b                 |    | ) Howe    |             |                    |  |
| 企业项目           | default                          | enterin  | 2022/08/02 17:44:15 GMT+08:00 |    | 出公网吗      | 出私网IP       | 10.0.39.101,10.0.3 |  |
|                |                                  |          |                               |    | 出公网带宽     |             |                    |  |
| 🕑 网络           | 置5                               |          |                               |    |           |             |                    |  |
| 虚拟私有云          | VPC1                             |          |                               |    |           |             |                    |  |
| 子网             | subnet-f9a9                      |          |                               |    |           |             |                    |  |
| 安全组            | sg-zjy 🖉<br>通过公网访问APIG需要在安全组添加入方 | RARONIAC | 80、443、且提留"把内云服务器间开放所有满口"的规则  |    |           |             |                    |  |
| ①路由            |                                  |          |                               | 更改 |           |             |                    |  |
| • 10.101.0.0/1 | 16                               |          |                               |    |           |             |                    |  |

步骤5 单击"保存"。

----结束

#### 创建 API

- 步骤1 登录API网关控制台。
- 步骤2 在左侧导航栏上方选择已创建的实例。
- 步骤3 在左侧导航栏选择 "API管理 > API列表",单击"创建API"。
- 步骤4 配置前端信息后,单击"下一步"。

#### **表 4-7**前端配置

| 参数    | 配置说明                                                                                                    |
|-------|----------------------------------------------------------------------------------------------------|
| API名称 | 填写API名称,建议您按照一定的命名规则填写,方便您<br>快速识别和查找。                                                                                                |
| 所属分组  | 默认"DEFAULT"。                                                                                                    |
| URL   | 请求方法:接口调用方式,此处选择"GET"。<br>请求协议:选择API请求协议,此处选择"HTTPS"。<br>子域名:API分组创建后,系统为分组自动分配一个内部<br>测试用的调试域名,此调试域名每天最多可以访问1000<br>次。<br>路径:接口请求路径。 |
| 网关响应  | API网关未能成功处理API请求,从而产生的错误响应。<br>默认的网关响应为"default"。                                                                                     |

| 参数   | 配置说明                 |
|------|----------------------|
| 安全认证 | 选择API认证方式,此处选择"无认证"。 |

步骤5 配置后端信息后,单击"下一步"。

表 4-8 HTTP/HTTPS 类型定义后端服务

| 参数   | 配置说明                                                                                     |
|------|------------------------------------------------------------------------------------------|
| 负载通道 | 选择"不使用"负载通道访问后端服务。                                                                       |
| URL  | 请求方法:接口调用方式,此处选择"GET"。<br>请求协议:选择协议类型,此处选择"HTTP"。<br>后端服务地址:填写创建ELB的服务地址。<br>路径:后端服务的路径。 |

**步骤6** 定义返回结果后,单击"完成"。

----结束

#### 创建 ECS

步骤1 登录云服务器控制台。

步骤2 单击"创建弹性云服务器"。

步骤3 基础配置后,单击"下一步:网络配置"。

| 1 HARRY     | - 2 RHRE - 3 RORE - 4 HUR                  | t.                           |                           |                  |                        |
|-------------|--------------------------------------------|------------------------------|---------------------------|------------------|------------------------|
| 216         | *           不同反始的无能发产品之间内间互不把握。请就让这样能达到上发出 | EM. TROMANDA MAGRAMA.        |                           |                  |                        |
| 可用区         | 随机分配 可用区1 可用区2                             | 0                            |                           |                  |                        |
| CPU研究<br>規格 |                                            | ▼ 内存 全部<br>超現い0型 GPU50建型 Alt | ✓ 規握条件:<br>(2#型 ⑦)        | Q                |                        |
|             | 彩彩光台                                       | VCPLK LINEX(GIR) J=          | CPU J=                    | 新建 / 最大物家(⑦ 」=   | =. (?) #\$\$\$\$\$\$\$ |
|             | s6.medium.2                                | 1vCPUs   2 GIB               | Intel Cascade Lake 2.6GHz | 0.1 / 0.8 Gbit/s | 100,000                |
|             | 56.medium.4 (己售信)<br>可购买区域                 | TVCPUs   4 GIB               | Intel Cascade Lake 2.6GHz | 0.1 / 0.8 Gbit/s | 100,000                |
|             | 56.large.2 (已錄動)<br>可時形式地                  | 2vCPUs   4 GIB               | Intel Cascade Lake 2.6GHz | 0.2 / 1.5 Gbit/s | 150,000                |
|             | 55.large.4 (已思想)<br>可時形式編                  | 2vCPUs   8 GIB               | Intel Cascade Lake 2.6GHz | 0.2 / 1.5 Gbit/s | 150,000                |
|             | s5.vlarge.2 (己告弟)<br>可购买区域                 | 4vCPUs   8 GIB               | Intel Cascade Lake 2.6GHz | 0.35 / 2 Gbit/s  | 250,000                |
|             |                                            |                              |                           |                  |                        |
|             | 二伯初始 通用型   séumedium.2   tvCPUs   2 GiB    |                              |                           |                  |                        |
| 12.9        | <u>☆用R\$</u> E有限者 共 <b>可</b> 限者            |                              |                           |                  |                        |
|             | CentOS * CentOS 7.5 64bit(40GB)            | • C                          |                           |                  |                        |
|             |                                            |                              |                           |                  |                        |
| 系统盘         | - 40 + GE                                  | 10P5上限1,440,10P5资发上限5,000 雇  | <b>₩</b> ~                |                  |                        |
|             | ④ 増加一株数据量 您还可以注意23块V8D进量或59块5CS或量。         |                              |                           |                  |                        |

#### 表 4-9 基础配置

| 参数    | 配置说明                     |
|-------|--------------------------|
| 区域    | 选择弹性云服务器所属区域,且与VPC2同一区域。 |
| 可用区   | 选择弹性云服务器所属可用区。           |
| CPU架构 | 默认"x86计算"。               |
| 规格    | 根据业务规划,选择规格。             |
| 镜像    | 根据业务规划,选择镜像。             |

步骤4 网络配置后,单击"下一步:高级配置"。

#### 表 4-10 网络配置

| 参数     | 配置说明                                 |
|--------|--------------------------------------|
| 网络     | 选择 <mark>已创建的虚拟私有云</mark> "VPC2"和子网。 |
| 安全组    | 选择 <mark>专享版实例</mark> 中已创建的安全组。      |
| 弹性公网IP | 选择"暂不购买"。                            |

步骤5 高级配置后,单击"下一步:确认配置"。

#### 表 4-11 高级配置

| 参数     | 配置说明                                      |
|--------|-------------------------------------------|
| 云服务器名称 | 填写弹性云服务器名称,建议您按照一定的命名规则填<br>写,方便您快速识别和查找。 |
| 登录方式   | 登录云服务器凭证,此处默认"密码"。                        |
| 用户名    | 默认"root"。                                 |
| 密码     | 填写登录云服务器的密码。                              |
| 确认密码   | 保证密码正确性。                                  |

步骤6 确认配置信息后,选择企业项目,此处选择"default"。

步骤7 勾选协议声明后,单击"立即申请"。

----结束

#### 调试 API

步骤1 在弹性负载均衡中的"后端服务器组"页签中,添加云服务器。

| 基本信息    |                    |              |                     |      |                                      |    |      |
|---------|--------------------|--------------|---------------------|------|--------------------------------------|----|------|
| 名称      | server_group-zjy 🖉 |              |                     | ID   | c4cc9d25-948f-497d-9efb-786b72e6b96d |    |      |
| 监听器     | listener-zjy       |              |                     | 后端协议 | тср                                  |    |      |
| 分配策略类型  | 配策略类型 加权轮询算法       |              |                     | 健康检查 | 已开启 配置                               |    |      |
| 会活保持    | 会活界物 未开启           |              |                     | 描述   | 🖉                                    |    |      |
| IP类型    | 双栈                 |              |                     |      |                                      |    |      |
| 云服务器    | 跨VPC后端             | 辅助弹性网卡       |                     |      |                                      |    |      |
| 添加云服务   | <b>器</b> 修改权量      | 移除 已添加1个云服务器 |                     |      | 全部 ▼ 名称                              | Ŧ  | QC   |
| 2 名称    |                    | 状态           | 私网IP地址              |      | 健康检查结果 ⑦                             | 权重 | 业务端口 |
| ecs-zjy |                    | ● 运行中        | 10.101.0.187<br>主网卡 |      | ● 正常                                 | 1  | 80   |

- 步骤2 进入弹性云服务器启动服务器。
- **步骤3** 进入**专享版实例**中的 "API管理 > API列表"页面,在**已创建API**所在行选择 "更多 > 调试"。
- 步骤4 填写请求参数,单击"调试"。

状态码显示"200"表示调试成功。

----结束

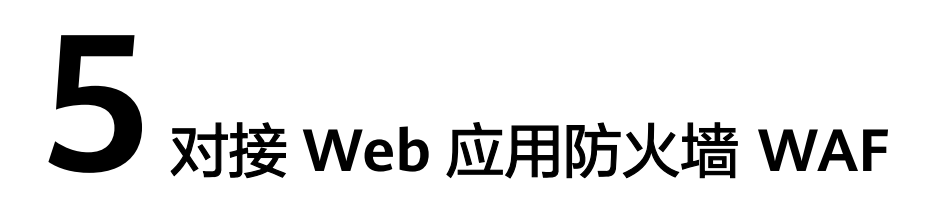

企业为了保护APIG及后端服务器免受恶意攻击,可在APIG和外部网络之间部署WAF。

图 5-1 后端服务器访问原理

| -   | ①客户端发送请求到WAF | ②WAF转发过滤后的请求到APIG | (API) | ③APIG将请求路由到后端服务器 | J     |
|-----|--------------|-------------------|-------|------------------|-------|
| 客户端 | WAF          |                   | API网关 |                  | 后端服务器 |

#### 方案一(推荐): WAF 侧注册对外访问域名并配置证书,通过 APIG 实例的分组调 试域名访问后端服务

推荐原因: API分组通过域名方式对外提供服务,具备更强的可扩展性。

步骤1 在APIG实例中,新建API分组,并记录域名,将API添加在新建的分组中。

图 5-2 新建 API 分组并记录调试域名

| <   API | Group_001 -                   |      |                                  |  |
|---------|-------------------------------|------|----------------------------------|--|
| 分组信息    | API运行                         |      |                                  |  |
| APIGro  | up_001 🖉                      |      |                                  |  |
| 创建时间    | 2022/11/17 14:39:25 GMT+08:00 | 更新时间 | 2022/11/17 14:39:25 GMT+08:00    |  |
| 描述      | 2                             | 分组ID | 56a428d5c0a24351b387b6cddbfa45af |  |
| 调试城名    | 56a428d5c0a24351b;            | ]    |                                  |  |

#### **图 5-3** 新建 API

| < APIGroup_001 * |                              | API列表 | 9± | 899 | С |
|------------------|------------------------------|-------|----|-----|---|
| 相信息 API运行        |                              |       |    |     |   |
| C MEAN C MESH    |                              |       |    |     |   |
|                  | GERMIERMELTER-FE-<br>Germier |       |    |     |   |
|                  |                              |       |    |     |   |

**步骤2** 在WAF侧添加防护域名时,配置"源站地址"填写为API分组的域名,并添加证书。详细操作步骤请参考《Web应用防火墙用户指南》中的"网站接入WAF(云模式)"。

#### 🗀 说明

客户从公网客户端访问WAF时,使用的是WAF对外访问域名,WAF转发给APIG时同样使用该对 外访问域名,APIG收到访问该域名的请求无次数限制。

| 月站设置 / <b>添加防护用站</b> |           |                                                                       |          |
|----------------------|-----------|-----------------------------------------------------------------------|----------|
| 法保険型 ● 云横式 ○ 除草横式    |           |                                                                       | 3) 10:40 |
|                      |           |                                                                       |          |
|                      | * 防护城名    | Baampie100.com ♥ ⊕55#3#□                                              |          |
|                      | * 98⊡     | 4443 V                                                                |          |
|                      | *服务器配置    | HYPHING         BANDAK         BANDAK         BANDAK           HITTIS |          |
|                      |           |                                                                       |          |
|                      |           |                                                                       |          |
|                      | * 证书名称    | tent · 甲AmEE                                                          |          |
|                      | * 是否已使用代理 | <b>2</b> 3                                                            |          |
|                      | 注意: 著已使用如 | 商助、CDN、云加速時代理,为了倒錄WAF的安全錄略能够针対真实源Pr生效,请各必选择"量",                       |          |

#### 步骤3 在APIG实例中,为API分组绑定已创建的防护域名。

| < APIGroup_001 *                                                                                   |                                            |                                                     |                 |      | APIPER Bit I | the C |
|----------------------------------------------------------------------------------------------------|--------------------------------------------|-----------------------------------------------------|-----------------|------|--------------|-------|
| 分组信息 API运行                                                                                         |                                            |                                                     |                 |      |              |       |
| APIGroup_001 企<br>回題時間 2022/11/17 14/39/25 GN<br>届活 企<br>場合は総合 564420650824551b385<br>▲ 第記地名のの形形出来 | <del>御定独立城名</del><br>+ 354 examples106.com | X 17 14 39 25 GMT+06 00<br>5c0a24351030706c00094541 |                 |      |              |       |
| <b>域名管理 ⑦ ▲</b><br>◎ #是独立城名                                                                        | * 2558-0-1.555 ( 1.51.1 ) 1.51.2           |                                                     |                 |      | 请能入地名 C      | 2 C   |
| 独立地名                                                                                               | CNAMENER                                   | S SLIEH                                             | 支持安全传输(最小TLS版本) | 1011 |              |       |
|                                                                                                    |                                            | (I)<br>Firster                                      |                 |      |              |       |

步骤4 在APIG实例中,将"real\_ip\_from\_xff"开关打开,并设置参数运行值为"1"。

#### 🛄 说明

客户从公网客户端访问WAF时,WAF会在HTTP头部"X-Forwarded-For"中记录用户的真实 IP,APIG需要据此解析出用户的真实IP。

| <b>实例</b> [[]] | 配置参数 终端节点管理                |                                           |                   |                                           |                               |             |
|----------------|----------------------------|-------------------------------------------|-------------------|-------------------------------------------|-------------------------------|-------------|
|                | 參数                         | 参数默认值                                     | 参数范围              | 參数运行值                                     | 更新时间                          | 操作          |
|                | ③ ratelimit_api_limits     | 200 次胞                                    | 1-1,000,000 35/89 | 200 20/82                                 |                               | 85          |
|                | request_body_size          | 12 MB                                     | 1-9,536 MB        | 12 MB                                     | 44                            | #8          |
|                | ③ backend_timeout          | 60,000 ms                                 | 1-600,000 ms      | 60,000 ms                                 | -                             | 94 <b>8</b> |
|                | ③ app_token                | orr                                       | nion              | orr                                       |                               | 85          |
|                | ③ app_basic                | orr                                       | On/Off            | orr                                       | 44                            | #8          |
|                | ③ atb <sup>-secuel</sup>   | orr                                       | On/Off            | Off                                       | -                             | 94          |
|                | ③ abb_tongs                | orr                                       | On/Off            | orr                                       | -                             | 85          |
|                | backend_client_certificate |                                           |                   | orr                                       | 44                            | 98<br>9     |
|                | ③ ssl_cipters              | ECDHE-ECDSA-AES256-GCM-SHA384,ECDHE-RSA-/ | E                 | ECDHE-ECDSA-AES256-GCM-SHA384,ECDHE-RSA-/ | E -                           | 94          |
| ^              | Thu_mont_qi_lean           | orr                                       | OniOff            | On                                        | 2022/11/17 14:57:29 GMT+08:00 | 85          |
|                | 参数                         | 參数默认值                                     | 参数范围              | 參数运行值                                     | 更能时间                          | 提作          |
|                | ③ xf_index                 | -t                                        | int32有效值          | 1                                         | 2022/11/17 14:57:29 GMT+08.00 | -           |
|                | vpc_name_modifiable        | On                                        | more              | On                                        | 2022/11/02 19:57:59 GMT+08.00 | 948         |

-----结束

#### 方案二(备选): 使用 DEFAULT 分组实现转发功能,WAF 侧通过 IP 访问后端服务

步骤1 在APIG实例中,查看入口地址。通过IP调用访问APIG实例,无访问次数限制。

- 虚拟私有云访问地址为VPC内网地址。
- 弹性IP地址为公网地址。

| 实例信息 配置·       | P数 终端节点管理                             |                                                                                 |                                                                        |
|----------------|---------------------------------------|---------------------------------------------------------------------------------|------------------------------------------------------------------------|
| 基本信息           | warden d                              | ()<br>()<br>()<br>()<br>()<br>()<br>()<br>()<br>()<br>()<br>()<br>()<br>()<br>( |                                                                        |
| 实例D            | 48/35/96/274(                         | 网络配置                                                                            |                                                                        |
| 可用区援送          | মঞ্জ<br>হামাত্র। হামাত্র।<br>⊉        | 虚拟私有云<br>子网                                                                     | vpo-kalka<br>subne-kalka                                               |
| 企业项目<br>可确约时间曾 | ostaut<br>22.00.00-02.00.00 🖉         | 安全组                                                                             | sg-tafa 2<br>重过公司访问APAC國要在安全回源IDA力內規則的與口ao、443、且從圖 "因为云能計錄得开放所有與口" 的規則 |
| 计费信息           |                                       | 入口地址                                                                            | 100 1580 147 🗗                                                         |
| 计模模式<br>创建时间   | 绘陶计编<br>2022/11/16 10:30:40 GMT-08:00 | 3种性IP地站(ELB)                                                                    |                                                                        |

#### 步骤2 在DEFAULT分组中添加API。

| < DEFAULT -                                 |                                                |
|---------------------------------------------|------------------------------------------------|
| 分组信息 API运行                                  |                                                |
|                                             |                                                |
| <ul> <li>○ 創建API</li> <li>② 批量優作</li> </ul> |                                                |
| 请输入API名称搜索 Q                                |                                                |
|                                             |                                                |
|                                             |                                                |
| 6.5                                         | ( _ )                                          |
|                                             |                                                |
|                                             |                                                |
| 无记录                                         | 您月龄不设查tri@atri@atri@atri@atri@atri@atri@atri@a |
|                                             |                                                |
|                                             | <u>© श्रीवित्रम</u>                            |
|                                             |                                                |

**步骤3** 在WAF侧添加防护域名时,配置"源站地址"为API网关实例的入口地址,并添加证书,以及复制WAF回源IP段。详细操作步骤请参考《WAF应用防火墙用户指南》中的 "网站接入流程(云模式)章节"。

🛄 说明

- 如果WAF与APIG在同一VPC下,"源站地址"可以填写私网地址。
- 如果APIG绑定弹性IP, "源站地址"可以填写公网地址。

| 1 域名配置 ——  | <ul> <li>② WAF@潮IP加白</li> </ul>                                                                                                    | (3) 修改DNS解t |
|------------|----------------------------------------------------------------------------------------------------|-------------|
| 网站名称       |                                                                                                    |             |
| * 防护域名     | example100.com                                                                                                    |             |
| ★ 端口       | 4443 🔹                                                                                                    |             |
| 网站备注       |                                                                                                    |             |
| ★ 服务器副量    | ガ外抜攻 ⑦ 潤始抜攻 ⑦ 潤始始址 ⑦                                                                                                    |             |
| * 证书名称     | test_cert v 导入新证书                                                                                                    |             |
| * 是否已使用代理  | 是否                                                                                                    |             |
| * 策略配置 (?) | 注意:1、WAFQ交持Web流量,非Web流量接入WAF层无法转发(包括但不限于UDP、SMTP, FTP等非Web洗协议)<br>2、若已使用如高防、CDN、云加速等代理、为了保障WAF的安全策略能够针对真实源P生效,请务必选择"是"<br>系统自动生成策略 |             |
|            | 下一步 取消                                                                                                    |             |

#### 步骤4 在APIG实例中,为DEFAULT分组绑定已创建的防护域名。

|                                                                                                    |                                                                              |                                                                                     |                  |    | APØ读 导出 | 1889 C |
|----------------------------------------------------------------------------------------------------|------------------------------------------------------------------------------|-------------------------------------------------------------------------------------|------------------|----|---------|--------|
| DEFAULT<br>egilienit 2022/11/16 10:36 19 G<br>sind: This is an automatical:<br>sindista 44/78350050441teb<br>sindista 64/7835005441teb | - 第2接立域名<br>- 第5                                                             | X<br>###955 202211116 18 36 19 GMT-08 00<br>0180 44478855566444 teabaeea56 1e59ea98 |                  |    |         |        |
| <b>送名賞理 ③ ▲</b><br>◎ #E独立城名 <sup>最多可做</sup> 。<br>独立城名                                                                                  | * 23582-715825 () T.911 () T.912<br>() () () () () () () () () () () () () ( | 555.亚书                                                                              | 支持安全传输(图小11.5版本) | 操作 | 潮輸入域名   | Q C    |
|                                                                                                    |                                                                              |                                                                                     |                  |    |         |        |

步骤5 在APIG实例中,将"real\_ip\_from\_xff"开关打开,并设置参数运行值为"1"。

#### 🛄 说明

客户从公网客户端访问WAF时,WAF会在HTTP头部"X-Forwarded-For"中记录用户的真实 IP,APIG需要据此解析出用户的真实IP。

| 突例仰 | 配置参数 终端节点管理                |                                           |                   |                                           |                               |    |
|-----|----------------------------|-------------------------------------------|-------------------|-------------------------------------------|-------------------------------|----|
|     | 參数                         | 参数默认值                                     | 参数范围              | 參數运行值                                     | 更新时间                          | 操作 |
|     | ③ ratelimit_api_limits     | 200 25/89                                 | 1-1,000.000 25/85 | 200 25/85                                 | -                             | 44 |
|     | request_body_size          | 12 MB                                     | 1-9,536 MB        | 12 MB                                     |                               | 46 |
|     | ③ backend_timeout          | 60,000 ms                                 | 1-600,000 ms      | 60,000 ms                                 | -                             | 94 |
|     | ③ app_token                | orr                                       | On/Off            | orr                                       | -                             | 44 |
|     | ③ app_basic                | orr                                       | On/Off            | orr                                       | 10                            | 46 |
|     | ③ atb <sup>-secuel</sup>   | orr                                       | On/Off            | orr                                       | -                             | 94 |
|     | ③ abb_tonge                | orr                                       | On/Off            | orr                                       | -                             | 44 |
|     | backend_client_certificate |                                           |                   | orr                                       |                               | 44 |
|     | ③ ssl_cipters              | ECDHE-ECDSA-AES256-GCM-SHA384,ECDHE-RSA-A | Ε                 | ECDHE-ECDSA-AES256-GCM-SHA384,ECDHE-RSA-A | E                             | 94 |
| ^   | () real_ip_trom_vtf        | orr                                       | On/Off            | On                                        | 2022/11/17 14:57:29 GMT+08:00 | 44 |
|     | 6h                         | 使数据认值                                     | 条数正规              | 泰教运行值                                     | 电路线网                          | 授作 |
|     | ③ xf_index                 | 4                                         | int32有效攝          | 1                                         | 2022/11/17 14:57:29 GMT+08:00 |    |
|     | vpc_neme_modifiable        | On                                        | Onioff            | On                                        | 2022/11/02 19:57:59 GMT+00.00 | 88 |

----结束

# 6 API 网关流量控制 2.0 策略

## 6.1 方案概述

#### 应用场景

当在公网中调用APIG上公开的业务API时,如果不限制API调用的次数,随着用户的不断增加,会引起后端性能的下降,甚至会因为恶意用户发送的大量请求导致网站或程序崩溃。APIG提供了传统策略——流量控制,从API、用户、凭据、源IP等多个维度进行流控。

然而,随着用户多样性以及需求多样性的增加,传统流控策略无法满足更加精细的流量控制场景。比如针对某一请求参数的流控或者某一租户的流控,APIG在传统流量控制策略的基础上提供了插件策略——流量控制2.0,通过制定更加精细的方案来进行流控。

以下将以流量控制2.0为例,进行实践说明,讲述如何通过创建流量控制2.0策略来应对 不同场景的网关限流。

#### 方案优势

- 流量控制2.0策略可以限制单位时间内API的被调用次数,支持基础流控、参数流 控和基于基础流控的特殊流控。
  - 基础流控:可以对API、用户、凭据、源IP进行多维度流控,与已有的流量控制策略说明功能一致,但配置方式不兼容。
  - 参数流控:支持根据Header、Path、Method、Query以及系统变量中的参数 值进行自定义流控。
  - 基于基础流控的特殊流控:对某个租户或凭证进行特定的流控。
- 支持从用户、凭据和时间段等不同的维度限制对API的调用次数。
- 支持按天以及按时分秒粒度的流量控制。

#### 约束与限制

 API添加流量控制2.0策略相当于流量控制2.0策略同步绑定了API。同一个环境中, 一个API只能被一个流量控制2.0策略绑定,但一个流量控制2.0策略可以绑定多个 API。(使用前提是绑定的API已发布。)

- 如果API未绑定流量控制2.0策略,流控限制值为实例"配置参数"中 "ratelimit\_api\_limits"的参数运行值。
- 如果一个API绑定传统流量控制策略后,继续绑定流量控制2.0策略,传统流量控制策略会失效。
- 参数流控的规则最多可定义100个。
- 策略内容最大长度65535。
- 如果您的实例不支持流量控制2.0,请联系技术支持。

## 6.2 操作流程

假设您对一个API有如下的流控诉求:

- 1. 默认API流量限制为10次/60秒,用户流量限制为5次/60秒。
- 2. 对请求头Header字段为"Host=www.abc.com"的限制为10次/60秒。
- 3. 对请求方法为get且请求路径为"reqPath= /list"的限制为10次/60秒。
- 4. 对请求路径为 "reqPath= /fc" 的限制为10次/60秒。
- 5. 对特殊租户Special Renter的流量限制为5次/60秒。

您可以根据以下操作流程为API创建并绑定流量控制2.0策略。

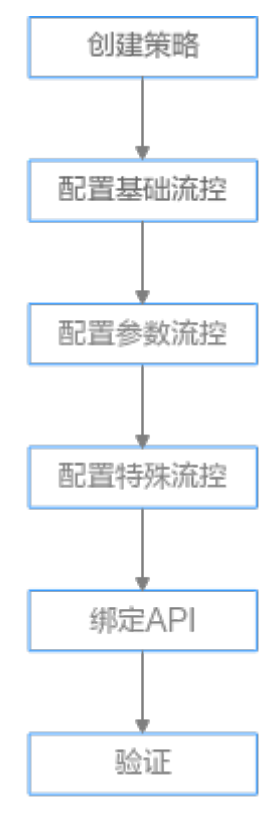

- 1. 创建策略
  - 填写流量控制2.0策略基本信息。
- 2. 配置基础流控
  - 配置基础流量控制。
- 3. **配置参数流控**

开启参数流控配置开关,定义参数和规则配置参数流量控制。

- 配置特殊流控
   开启特殊流控配置开关,特殊凭据与特殊租户流量控制的使用场景。
- 5. **绑定API** 
  - 流量控制2.0策略绑定到API。
- 6. 验证

通过相应的请求URL调用API,验证流量控制2.0策略是否生效。

### 6.3 实施步骤

**步骤1** 创建策略。

登录API网关控制台,创建流量控制2.0策略。具体操作步骤请参考《API网关用户指 南》中的"流量控制2.0策略"章节。

在左侧导航栏中选择"API管理 > API策略",单击"创建策略",在弹窗中选择"流量控制2.0"。

根据流控诉求,配置策略基本信息。

表 6-1 策略基本信息

| 参数     | 配置说明                                      |
|--------|-------------------------------------------|
| 策略名称   | 根据规划自定义名称。建议您按照一定的命名规则填写名称,方便您快<br>速识别和查找 |
| 流控类型   | 此处选择"高性能流控"模式。                            |
| 策略生效范围 | 此处选择"单个API生效",对单个API进行流量统计和控制。            |
| 时长     | 流量限制时长,根据诉求填写60秒。                         |

步骤2 基础流控配置。

根据1,默认API在60秒内的流量限制为10次,用户流量限制为5次。

#### 表 6-2 基础流控配置

| 参数        | 配置说明 |
|-----------|------|
| API流量控制限制 | 10   |
| 用户流量控制限制  | 5    |

步骤3 参数流控配置。

- 1. 根据2,开启参数流控配置开关进行参数流量控制,定义参数Header并定义对应的规则。
  - a. 单击"添加参数",在"参数位置"列选择"header",在"参数"列填写 "Host"。

- b. 在"定义规则"区域,单击"添加规则",API流量限制设置为10次,时长为 60秒;单击 
   ④ 编辑规则,设置"条件表达式配置"中匹配条件为"Host = www.abc.com"。
- c. 单击"确定",生成参数header为Host对应的匹配规则"Host = www.abc.com",表示在60s内,对于请求头域中Host参数等于 "www.abc.com"的API,且API调用次数达到10,参数流控生效。
- 2. 根据3、4,定义参数Path对应的多重规则。

  - b. 依次添加三个条件表达式,请求路径为"reqPath= /fc"和"reqPath= / list",请求方法为"method=get"。
  - c. 单击"转子层级",进一步划分子层级约束条件。
  - d. 两个请求路径"reqPath"条件表达式为互斥关系,故将"AND"关系改为 "OR",表示请求路径为"reqPath= /fc"或者"reqPath= /list"。
  - e. 将"reqPath= /list"和"method= get"两个匹配条件进行约束,选中二者,单击"确定转子层级",匹配条件默认为"AND"关系。

条件表达式配置

转子层级

| reqPath 💌 = 💌 | r lfc ū   |   |
|---------------|-----------|---|
| OR 🗸          |           |   |
| reqPath 💌     | = v /list | Ū |
| AND 🗸         |           |   |
| method 💌      | = v get   | Ū |
| ÷             |           |   |
| $\oplus$      |           |   |
|               |           |   |
|               |           |   |
|               | 确定 取消     |   |

 f. 单击"确定"。表示在60s内,对于请求路径为"reqPath= /list"且请求方法 为"method= get"的API或请求路径为"reqPath= /fc"的API,在API调用 次数达到10次时,参数流控生效。

步骤4 特殊流控配置。

根据**5**,开启特殊流控配置。对特殊租户Special Renter进行流量控制,限制该租户60 秒内允许调用API的最大次数为5次。

#### 表 6-3 特殊流控配置

| 参数   | 配置说明                |
|------|---------------------|
| 租户ID | 租户Special Renter的ID |
| 阈值   | 5                   |

**步骤5**单击"确定",流量控制2.0策略配置完成。

**步骤6**绑定API。

- 1. 单击策略名称,进入策略详情。
- 2. 在"关联API"区域,选择RELEASE环境,单击"绑定API"。选择需要绑定的 API,单击"确定"。

**步骤7**验证。

通过相应的请求URL调用API,验证流量控制策略2.0是否生效。

----结束

# **7** API 网关双重认证

## 7.1 方案概述

#### 应用场景

API网关提供了灵活的安全认证方式,用户可以配置自定义认证实现API的双重认证方式。本文以API前端认证使用APP认证和自定义认证(双重认证)结合场景为例,具体说明如何创建使用双重认证的API。

#### 方案优势

API网关在提供安全的APP认证模式下,用户可根据业务需求,灵活实现自定义认证,保障API的安全问题。

#### 约束与限制

API网关支持的自定义认证需要借助函数工作流服务实现。

## 7.2 操作流程

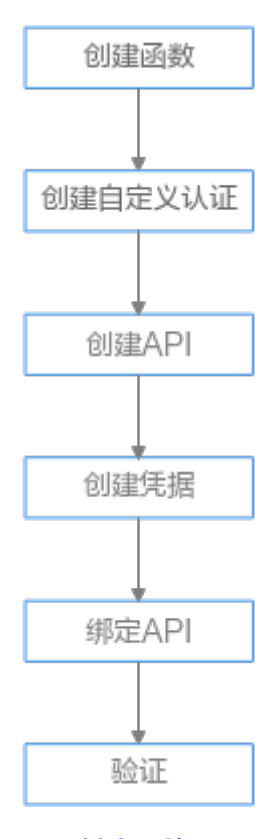

#### 1. 创建函数

创建自定义的前端函数,使用函数服务开发自定义认证。

#### 2. 创建自定义认证

创建自定义认证,类型选择"前端",函数地址选择上一步创建的函数。

#### 3. **创建API**

安全配置中的安全认证选择APP认证,并勾选"支持双重认证",选择上一步创建的自定义认证。

 创建凭据 使用APP认证的API,需要在API网关中创建一个凭据,生成凭据ID和密钥对 (Key、Secret)。

#### 5. **绑定API**

将创建的凭据绑定API后,才可以使用APP认证调用API。

6. 验证

调用API,验证双重认证是否设置成功。

### 7.3 实施步骤

步骤1 登录函数工作流控制台,在"总览"页面,单击"创建函数"。详情请参考使用函数 服务开发自定义认证。

1. 根据下表,填写函数信息后,单击"创建函数"。

#### 表 7-1 函数信息配置

| 参数   | 配置说明                                       |
|------|--------------------------------------------|
| 函数类型 | 默认"事件函数"。                                  |
| 区域   | 与API网关相同区域。                                |
| 函数名称 | 根据规划自定义名称。建议您按照一定的命名规则填写<br>名称,方便您快速识别和查找。 |
| 委托名称 | 用户委托函数工作流去访问其他的云服务。此处选择<br>"未使用任何委托"。      |
| 企业项目 | 默认"default"。                               |
| 运行时  | 选择"Python 3.9"。                            |

2. 在"设置"页签的左侧导航栏中选择"环境变量",单击"添加环境变量"。参数token用于Header身份验证,test参数用于Query参数查询。对于敏感数据如token值,应开启加密参数选项。

| 环境变量 ⑦           |          |      |
|------------------|----------|------|
| 02               | 值        | 加密参数 |
| lest             | user@123 |      |
| loken            |          |      |
| - <del>R</del> # |          |      |

 在"代码"页签,编辑自定义认证代码,将以下代码复制到index.py中。完成后, 单击"部署"。代码编写请参考《API网关开发指南》中的"创建用于前端自定义 认证的函数"。

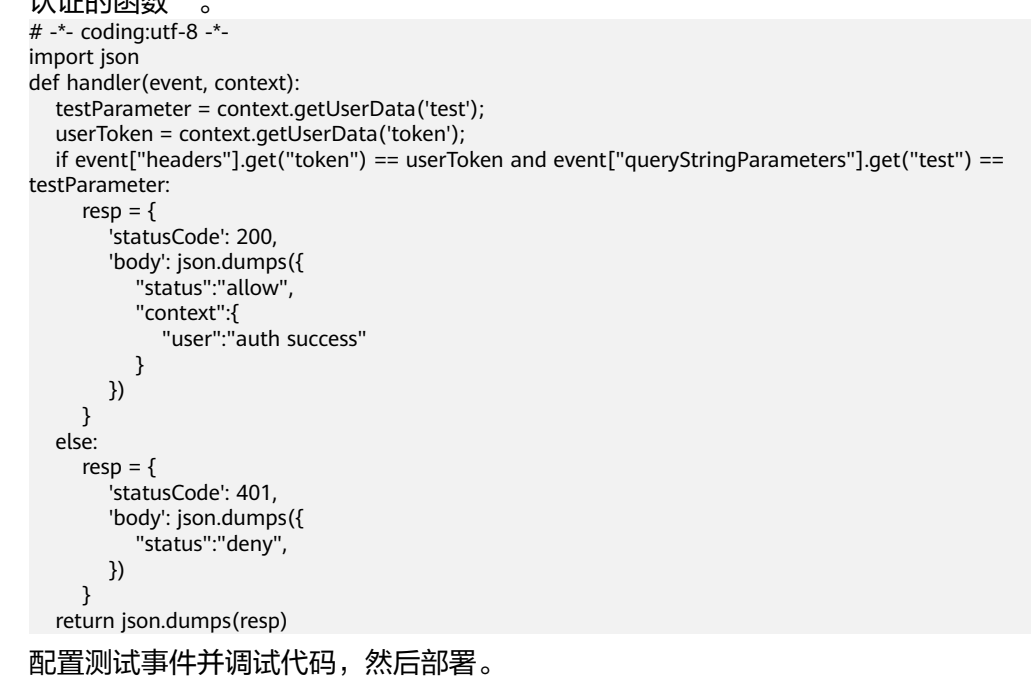

a. 在下拉框中选择"配置测试事件"并配置。

🛄 说明

4.

测试事件的参数值与环境变量中的参数值保持一致。

#### 配置测试事件

| ) 创建新的测试事件 🦳 编辑已有测试事件                                                                                    |   |                                                                                                    |                |  |
|----------------------------------------------------------------------------------------------------|---|----------------------------------------------------------------------------------------------------|----------------|--|
| 事件模板 (16)                                                                                                |   | ★ 事件名称 blank-event-czyxd3                                                                                                    |                |  |
| 搜索                                                                                                    | Q | 1 {<br>2 "headers": {                                                                                                    | Contraction of |  |
| 空白模版<br>apig-event-template<br>cts-event-template<br>dds-event-template<br>gaussmongo-event-template     |   | 3         "token": "Basic dXNlcjE6cGFzc3dvcmQ="           4         },           5         "queryStringParameters" : {           6         "test": "user@123"           7                     8         }           9         } |                |  |
| dis-event-template<br>Image-lag<br>kafka-event-template<br>Iogin-security-template<br>Its-event-template |   |                                                                                                    |                |  |
|                                                                                                    |   | 创建                                                                                                    |                |  |

b. 创建测试事件完成后,单击"测试"调试代码。

| index.p                                                                                                    | ×                                                                                                    |    | 执行结果 ×                                                                                                    |                                                                                                    |
|----------------------------------------------------------------------------------------------------|----------------------------------------------------------------------------------------------------|----|----------------------------------------------------------------------------------------------------|----------------------------------------------------------------------------------------------------|
| 1<br>2<br>3<br>4<br>5<br>6<br>6<br>7<br>8<br>9<br>9<br>10<br>11<br>12<br>13<br>14<br>15<br>16<br>17<br>18<br>19<br>20<br>21<br>22<br>23<br>23<br>24 | <pre>1 ** codegust fa **<br/>ipper; jon<br/>def hadder/event, context;)<br/>testParauter = context;getUscotas('test');<br/>userRoke = context;getUscotas('test');<br/>userRoke = context;getUscotas('test');<br/>if event["weatring=aranticestas('test');<br/>if event["weatring=aranticestas('test');<br/>if event["weatri</pre> | 20 | <ul> <li>● (新活金)</li> <li>● (新活金)</li> <li>● (新活金)</li> <li>● (新潟(1))</li> <li>● (1)</li> <li>● (1)<!--</td--><td>),<br/>(*) (*) (*)()(*), (*Contracti': (*)(*Set**: **Set**)))*<br/>art invoke request 21617tid-des0-4436-dokfa0fta7ba2), variant islett<br/>minioria request 21617tid-des0-4436-dokfa0fta7ba2),<br/>21607tid-des0-4436-dokfa0fta7ta2b<br/>21607tid-des0-4436-dokfa0fta7ta2b<br/>1364m<br/>1354m<br/>2160<br/>2160<br/>21</td></li></ul> | ),<br>(*) (*) (*)()(*), (*Contracti': (*)(*Set**: **Set**)))*<br>art invoke request 21617tid-des0-4436-dokfa0fta7ba2), variant islett<br>minioria request 21617tid-des0-4436-dokfa0fta7ba2),<br>21607tid-des0-4436-dokfa0fta7ta2b<br>21607tid-des0-4436-dokfa0fta7ta2b<br>1364m<br>1354m<br>2160<br>2160<br>21 |
| 24                                                                                                    |                                                                                                    |    |                                                                                                    |                                                                                                    |

- c. 单击"部署"。
- 步骤2 登录API网关控制台,在左侧导航栏选择"API管理 > API策略"。

在"自定义认证"页签中,创建自定义认证。

表 7-2 自定义认证配置

| 参数      | 配置说明                                                                        |  |
|---------|-----------------------------------------------------------------------------|--|
| 认证名称    | 根据规划自定义名称。建议您按照一定的命名规则填写名称,方便您快速识别和查找。                                      |  |
| 米型      | 此处选择"前端"。                                                                   |  |
| 函数地址    | 单击"添加",选择 <mark>已创建函数</mark> 。                                              |  |
| 版本或别名   | 默认"通过版本选择"。                                                                 |  |
| 缓存时间(秒) | 30                                                                          |  |
| 身份来源    | 第一个身份来源参数位置选择"Header",参数名填写<br>"token";第二个身份来源参数位置选择"Query",<br>数名填写"test"。 |  |

步骤3 在左侧导航栏选择 "API管理 > API列表",单击"创建API"。

1. 根据下表参数,配置前端信息。

| 表 7-3 | 前端配置 |
|-------|------|
| 衣 /-3 | 削垢땁直 |

| 参数     | 配置说明                                                                                                    |
|--------|----------------------------------------------------------------------------------------------------|
| API名称  | 填写API名称,建议您按照一定的命名规则填写,方便<br>您快速识别和查找。                                                                                                    |
| 所属分组   | 默认"DEFAULT"。                                                                                                    |
| URL    | 请求方法:接口调用方式,此处选择"GET"。<br>请求协议:选择API请求协议,此处选择"HTTPS"。<br>子域名:API分组创建后,系统为分组自动分配一个内<br>部测试用的调试域名,此调试域名每天最多可以访问<br>1000次。<br>路径:接口请求路径。此处填写"/api/<br>two_factor_authorization"。 |
| 网关响应   | API网关未能成功处理API请求,从而产生的错误响应。<br>默认的网关响应为"default"。                                                                                                    |
| 安全认证   | 选择API认证方式,此处选择"APP认证"。                                                                                                    |
| 支持双重认证 | 勾选后,开启双重认证。选择 <mark>已创建自定义认证</mark> 。                                                                                                    |

单击"下一步",后端服务类型选择"Mock"。
 选择Mock自定义返回码和填写Mock返回结果,单击"完成"。

- 3. 发布API。
- 步骤4 在左侧导航栏选择 "API管理 > 凭据管理",创建凭据。

单击"创建凭据",填写凭据名称后,然后单击"确定"。

**步骤5** 绑定API。

单击凭据名称,进入凭据详情。在"关联API"区域,单击"绑定API",选择API并 "确定"。

- **步骤6**验证。
  - 您可以通过API网关的调试页面调用API,验证双重认证是否成功。

分别在Parameters和Headers中添加定义的test和token参数,参数值确保与自定 义认证函数中的参数值一致。如果请求参数与自定义认证函数不一致或参数错 误,服务器返回401认证不通过。

| API_70vi<br>ID: aa61bd0e68bf485da3ba523a447ef1a4                                                                                                    |                            | ⊙ #10₩8 | ₫ 没有                                                                                                    | ⊉ ⊺গ্ৰ                                                        | <i>L 编</i> 辑            | ▶ 语言     | 6   | )現象 + |       |         |
|----------------------------------------------------------------------------------------------------|----------------------------|---------|----------------------------------------------------------------------------------------------------|---------------------------------------------------------------|-------------------------|----------|-----|-------|-------|---------|
| GET https://1c9a6e58b1a9484cd aweicloudapis                                                                                                    |                            |         |                                                                                                    |                                                               |                         | 潮波       |     | ×     |       |         |
| Parameters (1) Headers (1)                                                                                                    |                            |         |                                                                                                    |                                                               |                         |          |     |       |       |         |
| 参数名                                                                                                    | 学歌道                        |         |                                                                                                    |                                                               |                         |          |     |       |       |         |
| token                                                                                                    | Basic dXNIcjE6cGFzc3dvcmQ= |         |                                                                                                    |                                                               |                         |          |     |       |       | Ū       |
| ⊙ 約增屬冷容和                                                                                                    |                            |         |                                                                                                    |                                                               |                         |          |     |       |       |         |
| ✓ 満成提示                                                                                                    |                            |         |                                                                                                    |                                                               |                         |          |     |       |       |         |
|                                                                                                    |                            |         |                                                                                                    |                                                               |                         |          |     |       |       |         |
| 请求                                                                                                    |                            | 喇較性     | 塛                                                                                                    |                                                               |                         |          | 状态码 | 200   | fel 4 | ,531 ms |
| 1 Off / Appl/Log factor_athorhestucerMol23 MTM/h.1<br>Nutri LokeSoleSole<br>Moli LokeSoleSole<br>Moli LokeSoleSoleSole<br>Moli LokeSoleSoleSole<br>Moli LokeSoleSoleSole<br>Moli LokeSoleSoleSole<br>Moli LokeSoleSoleSoleSole<br>Moli LokeSoleSoleSoleSole<br>Moli LokeSoleSoleSoleSole<br>Moli LokeSoleSoleSoleSole<br>Moli LokeSoleSoleSoleSole<br>Moli LokeSoleSoleSoleSole<br>Moli LokeSoleSoleSoleSole<br>Moli LokeSoleSoleSoleSole<br>Moli LokeSoleSoleSoleSole<br>Moli LokeSoleSoleSoleSole<br>Moli LokeSoleSoleSoleSole<br>Moli LokeSoleSoleSoleSoleSole<br>Moli LokeSoleSoleSoleSole<br>Moli LokeSoleSoleSoleSole<br>Moli LokeSoleSoleSoleSoleSole<br>Moli LokeSoleSoleSoleSoleSole<br>Moli LokeSoleSoleSoleSoleSoleSoleSoleSole<br>Moli LokeSoleSoleSoleSoleSoleSoleSoleSoleSoleSol |                            |         | <pre>HTTP/11.200 OK<br/>Transfer-Encoding_bucked<br/>Transfer-Encoding_bucked<br/>DeterSat, 20 Ct 2022 07:53:12<br/>Server: apl-sptismic<br/>Server: apl-sptemay<br/>X-kejg-tatency: 4527 mainten<br/>X-kejg-tatency: 4527 mainten<br/>X-kegest-Lis Coff4dc2f77d9facd<br/>hello backend info</pre> | 607<br>,limit:100,time<br>main:9999,limit:<br>0001d623sfbe8b0 | 1 minute<br>10000,time: | L second |     |       |       |         |

您可以使用curl命令调用API,需要先下载JavaScript SDK。传入Key、Secret、以及自定义的Header、Query等参数生成curl命令,然后将curl命令复制到命令行调用API,具体操作步骤请参考《API网关开发指南》中"curl"章节。

| \$ cur | -k ->   | ( GET  | "http  | s://1 |       | 1       | api/two_ | factor_a | uthorizat | ion?tes | t=user% |
|--------|---------|--------|--------|-------|-------|---------|----------|----------|-----------|---------|---------|
| 40123' | '-H "t  | token  | : Basi | c dXN | lcjE6 | cGFzc3d | vcmQ=" - | H "Host: | 1c9a6e58  | b1a9484 | c8737ec |
|        |         |        |        |       | huawe | iclouda | pis.com" | -H "X-S  | dk-Date:  | 2022102 | 9T08021 |
| 2Z" -H | I "Auth | noriz  | ation: | SDK-  | HMAC- | SHA256  | Access=c | bbbf0ee6 | 27c4024bf | c18     | 1       |
| , Sigr | redHead | lers=  | host;t | oken; | x-sdk | -date,  | Signatur | e=376666 | 817679048 | 19ad3f8 | d6b37a5 |
| 868058 | 39cb204 | 15 d 2 |        |       |       | 4"      |          |          |           |         |         |
| % To   | otal    | % R    | eceive | d % X | ferd  | Averag  | e Speed  | Time     | Time      | Time    | Curren  |
| t      |         |        |        |       |       |         |          |          |           |         |         |
|        |         |        |        |       |       | Dload   | Upload   | Total    | Spent     | Left    | Speed   |
| 100    | 18      | 0      | 18     | 0     | 0     | 76      | 0 -      | -::      | ::        | ::-     | - 76    |
| hello  | backer  | nd in  | fo     |       |       |         |          |          |           |         |         |
|        |         |        |        |       |       |         |          |          |           |         |         |

----结束

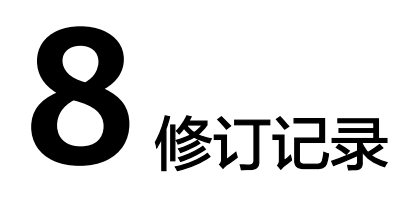

#### 表 8-1 文档修订记录

| 发布日期       | 修订记录                                                                     |
|------------|--------------------------------------------------------------------------|
| 2023-04-30 | 本次变更: <ul> <li>适配新版UI内容。</li> <li>新增API网关流量控制2.0策略和API网关双重认证。</li> </ul> |
| 2023-04-12 | 本次变更如下:<br>新增API <mark>网关跨VPC开放后端服务和对接Web应用防火墙</mark><br>WAF。            |
| 2021-09-30 | 第一次正式发布。                                                                 |